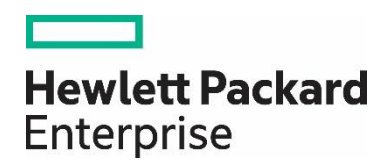

# HPE Network Node Manager i Software 10.30

Step-by-Step Guide to Custom Poller

White Paper

# Contents

| Custom Poller                                                            | 3  |
|--------------------------------------------------------------------------|----|
| Setting Up Your MIB                                                      | 3  |
| Step 1: Identify the MIB Variable You Want to Poll                       |    |
| Step 2: Ensure the MIB Includes Supported Types                          |    |
| Step 3: Load the Required MIB                                            |    |
| Step 4: Use the MIB Browser to View Current MIB Variable Values          |    |
| Setting Up a Custom Poll                                                 | 5  |
| Step 1: Enable Custom Poller                                             | 5  |
| Step 2: Create a Custom Poller Collection                                | 6  |
| Step 3: Create a Policy for a Custom Poller Collection                   |    |
| Step 4: Create a Report Group for Custom Collection(s)                   |    |
| View the Results of Your Custom Poll                                     | 14 |
| Step 1: View the Node Collections Associated with Custom Poller Policies | 14 |
| Step 2: View the Details of a Custom Node Collection                     | 15 |
| Step 3: View Details of a Polled Instance                                | 15 |
| Step 4: Evaluate the Results of the Custom Poll                          |    |
| Step 5: View the custom collection(s) as Reports                         | 19 |
| Export the Custom Poller Collection                                      | 21 |
| Troubleshooting Tips                                                     | 23 |
| We appreciate your feedback!                                             | 24 |

# **Custom Poller**

This document steps through an example of setting up the Custom Poller to monitor a MIB that NNMi does not monitor by default.

## Note the following:

- This example uses a Unix NNMi server, but can be followed on a Windows server.
- Some screen captures might slightly be different than those that appear in the NNMi graphical user interface.

# **Setting Up Your MIB**

## Step 1: Identify the MIB Variable You Want to Poll

To begin, identify a MIB variable that you want to poll.

This example monitors the disk usage on Microsoft PCs using the rfc2790-HOST-RESOURCES-MIB. This MIB is shipped with NNMi under the following directory:

%NnmInstallDir%¥misc¥nnm¥snmp-mibs¥Standard The %NnmInstallDir% location depends on your operating system:

Windows 2008

%NnmInstalIDir% = <drive>\Program Files(x86)\HP\HP BTO Software\

• Linux

NnmInstallDir = /opt/0V/

This example uses rfc2790-H0ST-RESOURCES-MIB for the following reasons:

- · The availability of Microsoft PCs makes this example easy to test
- · You can easily increase disk space usage to change the resultant query and trigger a State change

## Step 2: Ensure the MIB Includes Supported Types

Make sure you are familiar with the MIB you will be using. This is especially important because the variables used must have a type that NNMi supports. See *Troubleshooting Tips* for a list of supported MIB variables.

- Check whether the MIB is loaded by selecting Configuration > MIBs > Loaded MIBs. If the MIB is loaded in NNMi, you can study the MIB using the Loaded MIBs view:
  - a. Select the row that represents the MIB you want to view.
  - b. Select Actions > Display MIB File.
- 2. To check the MIBs that are available to load use the Tools > Load/Unload MIB menu:
  - a. Select Tools > Load/Unload MIB.
  - b. Look for the MIB in the MIBs Available to Load (NNMi Provided) table.
  - c. If the MIB is listed, click Display in the Actions column that appears next to the MIB name.

### Note

ł

To study the MIB, you can also use the HP tool nnmsnmpwalk.ovpl or read through the MIB with a text editor.

An excerpt from the rfc2790-H0ST-RESOURCES-MIB is shown below:

HrStorageEntry:: = SEQUENCE

hrStorageIndex Integer32,

hrStorageType AutonomousType, hrStorageDescr DisplayString, hrStorageAllocationUnits Integer32, hrStorageSize Integer32, hrStorageUsed Integer32, hrStorageAllocationFailures Counter32 }

As shown in the example excerpt, hrStorageDescr is of type DisplayString. hrStorageUsed is of type Integer32 and hrStorageAllocationUnits is of type Integer32. The NNMi Custom Poller supports both of these types.

According to the MIB definition, hrStorageSize is the size of the storage measured in hrStorageAllocationUnits. To show the amount of storage in kilobytes (KB) on the C drive, this example uses the following MIB expression:

((hrStorageSize / 1000) \* hrStorageAllocationUnits)

## Step 3: Load the Required MIB

NNMi's Custom Poller requires that the MIB be loaded onto the NNMi management server.

Use the Actions > MIBs > Loaded MIBs view to determine whether the rfc2790-H0ST-RESOURCES-MIB is loaded in NNMi as shown in the following example:

| Ne                | twork Node Manager i             | <u>F</u> ile | <u>V</u> ie | w          | <u>T</u> ools | A <u>c</u> tions | <u>H</u> elp              |                 |                 |                                                    |             |
|-------------------|----------------------------------|--------------|-------------|------------|---------------|------------------|---------------------------|-----------------|-----------------|----------------------------------------------------|-------------|
| <b>[</b> .01      | Dashboards                       | Load         | ed MIB      | s <b>x</b> |               |                  |                           |                 |                 |                                                    |             |
| مع <sub>ا</sub> ہ | Incident Management              | ß            |             | C          | •             | Ъ                |                           |                 |                 |                                                    |             |
| *                 | Topology Maps                    | <b>▲</b> Nan | ne          |            |               | MIB File         |                           |                 |                 |                                                    |             |
| <b>P</b>          | Monitoring                       | FDDI-5       | 5MT73-      | -MIB       |               | file:///opt/OV/n | nisc/nnm/snn              | np-mibs/Standar | d/Historic/rfc  | 1512-FDDI-SMT73-MIB.mib                            |             |
| A                 | Troubleshooting                  | FOUN         | DRY-SN      | N-ROC      | DT-MIB        | file:///opt/OV/n | nisc/nnm/snn              | np-mibs/Vendor  | /Foundry/FOU    | NDRY-SN-ROOT-MIB.mib                               |             |
| _                 |                                  | FRAM         | E-RELA      | AY-DT      | E-MIB         | file:///opt/OV/n | nisc/nnm/snn              | np-mibs/Standar | rd/rfc2115-FR   | AME-RELAY-DTE-MIB.mib                              |             |
|                   | Inventory                        | FtpSer       | ver-Mil     | в          |               | file:///opt/OV/n | nisc/nnm/snn              | np-mibs/Vendor  | /Microsoft/ftp. | mib                                                |             |
| 2                 | Management Mode                  | HC-RN        | 10N-M       | IB         |               | file:///opt/OV/n | nisc/nnm/snn              | np-mibs/Standar | rd/rfc3273-HC   | -RMON-MIB.mib                                      |             |
| ୍ୟ                | Incident Browsing                | HCNU         | м-тс        |            |               | vfs:/ont/OV/NN   | M/server/lib              | /nms-mib-model  | Liar/com/hn/o   | <pre>//nms/mib/model/hibernate/rfc2856-HCNUM</pre> | TC mib      |
| <b>9</b> 0        | Integration Module Configuration | HOST         | -RESOL      | URCES      | S-MIB         | file:///opt/OV/n | nisc/nnm/snn              | np-mibs/Standa  | rd/rfc2790-HC   | DST-RESOURCES-MIB.mib                              |             |
|                   |                                  | HOST         | RESOU       | JRCES      | -TYPES        | tile:///opt/OV/n | nisc/nnm/snn              | np-mibs/Standai | d/rtc2/90-HC    | DST-RESOURCES-TYPES.mib                            |             |
| ~                 |                                  | HP-ICI       | F-OID       |            | _             | file:///opt/OV/n | nisc/nnm/snn              | np-mibs/Vendor  | /Hewlett-Pack   | ard/ProCurve/hpicfOid.mib                          |             |
|                   | Communication Configuration      | HP-SI        | ESCO        | PE-MI      | В             | file:///opt/OV/n | hisc/nnm/snn              | np-mibs/Vendor  | /Hewlett-Pack   | ard/HP-SITESCOPE-MIB.mib                           |             |
|                   | Discovery                        | HP-SN        | -AGEN       |            | 3             | file:///opt/OV/n | nisc/nnm/snn              | np-mibs/Vendor  | /Hewlett-Pack   | ard/hpEtherSwitch/hp-sn-agent.mib                  |             |
|                   | Monitoring                       | HP-SN        | I-ROOT      | -MIB       |               | file:///opt/OV/n | hisc/nnm/snn              | np-mibs/Vendor  | /Hewlett-Pack   | ard/hpEtherSwitch/hp-sn-root.mib                   |             |
|                   | Incidents                        | Updat        | ed: 8/2     | 2/16       | 10:48:1       | 8 AM             | hisc/nnm/snn              | no-mins/vendor  | /Hewlett-Pack   | Total: 211                                         | Selected: 1 |
|                   | Status Configuration             | ▼ A          | nalysis     |            |               |                  |                           |                 |                 |                                                    |             |
|                   | Global Network Management        |              |             |            |               |                  |                           |                 | a               |                                                    |             |
|                   | User Interface                   | MIE          | 3 Summ      | nary : I   | HOST-R        | RESOURCES-MIB    |                           |                 |                 |                                                    |             |
|                   | Security                         | Nam          | ne          |            |               | HOST-RESOUR      | ES-MIB                    |                 |                 |                                                    |             |
| -                 | ► MIBs                           | MIB          | File        |            |               | file:///opt/OV/n | nisc/nnm/sn<br>rfc2700-UO | mp-             | -MIR mib        |                                                    |             |
|                   | Loaded MIBs                      |              |             |            |               | iniba/standara/  | 11027 90 110.             | ST RESOURCES    | Pilbanib        |                                                    |             |
|                   | III MIB Variables                |              |             |            |               |                  |                           |                 |                 |                                                    |             |
|                   |                                  |              |             |            |               |                  |                           |                 |                 |                                                    |             |
|                   | HIB NOTIFICATIONS                |              |             |            |               |                  |                           |                 |                 |                                                    |             |

**TIP**: To check whether the MIB is already loaded, you can also run the nnmloadmib. ovpl -list command. Look for the desired MIB in the results.

If the MIB had not been loaded, you can load it with the Tools > Load/Unload MIB or the nnmloadmib.ovpl -load command.

## Step 4: Use the MIB Browser to View Current MIB Variable Values

Use the MIB Browser to perform an SNMP query and become familiar with the MIB variable values returned from the node. In this example, the node is a Linux server.

- 1. Select a node that has a Device Category of Server () or Computer ().
- 2. Select Actions > MIB Information > Browse MIB.

In the Node attribute you should see the name of the node you selected.

| Page | 5 |
|------|---|
|------|---|

| Let Dashboards Nodes X Di Graphs                                                                                                    |              |
|----------------------------------------------------------------------------------------------------|--------------|
| of Indent Management C I I C C I I C C I I C C C C C C C C                                                                                                    | ilter> 🗸 I   |
| A Topology Maps Status Device ( A Name Configuration Details ) nant Security Group System Location Device Profile SNN Status Last Modified 1                                                                                                    | Notes        |
| 🔺 🏦 cisco650 MIB Information > List Supported MIBs Default Security ( 58 STSD Bangalore ciscoa6506 🗸 Aug 4, 2016 9:15:23 P                                                                                                    |              |
| 🖉 🎄 cisco650 Ngde Group Membership 🕨 MIB Browser 🚺 Default Security ( 5B STSD Bangalore cisco65506 🗸 Aug 4, 2016 9:15:45 P                                                                                                    |              |
| 🔥 Troubleshooting                                                                                                    |              |
| 🖺 Inventory 👽 🏰 ciscocore 🖥 Delete fault Tenant Default Security (SB STSD Bangalore ciscocat6506 🗸 Aug 5, 2016 11:18:26.                                                                                                    |              |
| III Nodes 🗼 🛧 - ciscope2 Management Mode > fault Tenant Default Security C 5B STSD Bangalore ciscop2691 🗸 Aug 4, 2016 915:23 P                                                                                                    |              |
| 🔠 Interfaces 🗸 🗸 ciscope2 💁 Run Baseline Diagnostics (Evaluation) rault Tenant Default Security (Bangalore cisco2851 🗸 Aug 4, 2016 9:14:36 P                                                                                                    |              |
| III IP Addresses 🛛 👽 🏰 ciscope3 🗠 Show Attached End Nodes fault Tenant Default Security ( 58 Bangalore cisco3745 🗸 Aug 4, 2016 9:15:46 P                                                                                                    |              |
| I SIMP Agents 🛦 🐺 ciscope6524-07 SZ 20109-1 Default Tenant Default Security C 5B Bangalore ciscom6524-07 🗸 Aug 9, 2016 843-09 A                                                                                                    |              |
| TT Web Agents @ ffg iptnnmv21 intpnnmv21 intpnnmv21 int |              |
| w roc scheda                                                                                                    |              |
| 🗼 🕂 ijunoscorem7. ijunoscorem7. ijunoscore   |              |
| 🛗 VLANs 💿 🎄 junoscore635 junoscore6350.ind.hr; 15.210.109.12 Default Tenant Default Security ( 5B STSD juniperSRX550 🗸 Aug 4, 2016 9.15.04 P                                                                                                    |              |
| III Chassis Updated: 8/22/16 10:57:05 AM Total: 36 Selected: 1 Filter: OFF                                                                                                    |              |
| I Cards                                                                                                    |              |
| I Ports Analysis                                                                                                    |              |
| 🖽 Node Sensors 🖉 Node Sensor Gauges (24) 🕫 MiB Values 🕫 Status History 🕫 Scheduled Outages                                                                                                    | 🕫 🕴 Outage H |

- 3. In the OID attribute, enter hrStorageTable.
- 4. Click the SNMP Walk icon.
- 5. Expand the following folders:
- hrStorageDescr
- hrStorageAllocationUnits
- hrStorageUsed

The following example shows a root partition:

To check the storage used on the root partition, look for the string from the hard disk that begins with /.

As shown in the example above, the Value column that begins with / is the third item. The value for hrStorageAllocationUnits is 4096 on this drive. The hrStorageUsed value is 2904519.

Next, enable Custom Poller so that you can use it to specify the MIB Expression you want NNMi to poll.

# Setting Up a Custom Poll

## Step 1: Enable Custom Poller

Custom Poller is not enabled by default.

To enable Custom Poller:

- 1. Navigate to the Configuration workspace.
- 2. Expand the Monitoring folder.
- 3. Select Custom Poller Configuration.

| Network Node Manager i             |  |  |  |  |  |  |
|------------------------------------|--|--|--|--|--|--|
| ull Dashboards                     |  |  |  |  |  |  |
| مر Incident Management             |  |  |  |  |  |  |
| 📥 Topology Maps                    |  |  |  |  |  |  |
| 🖵 Monitoring                       |  |  |  |  |  |  |
| A Troubleshooting                  |  |  |  |  |  |  |
| 🖺 Inventory                        |  |  |  |  |  |  |
| 👷 Management Mode                  |  |  |  |  |  |  |
| ₽ Incident Browsing                |  |  |  |  |  |  |
| ✤ Integration Module Configuration |  |  |  |  |  |  |
| 🗲 Configuration                    |  |  |  |  |  |  |
| Communication Configuration        |  |  |  |  |  |  |
| Discovery                          |  |  |  |  |  |  |
| 🝷 🖙 Monitoring                     |  |  |  |  |  |  |
| Monitoring Configuration           |  |  |  |  |  |  |
| Custom Poller Configuration        |  |  |  |  |  |  |
| Incidents                          |  |  |  |  |  |  |
| 🛅 Status Configuration             |  |  |  |  |  |  |
| 🛅 Global Network Management        |  |  |  |  |  |  |

- 4. Check Enable Custom Poller.
- 5. Click Save and Close.

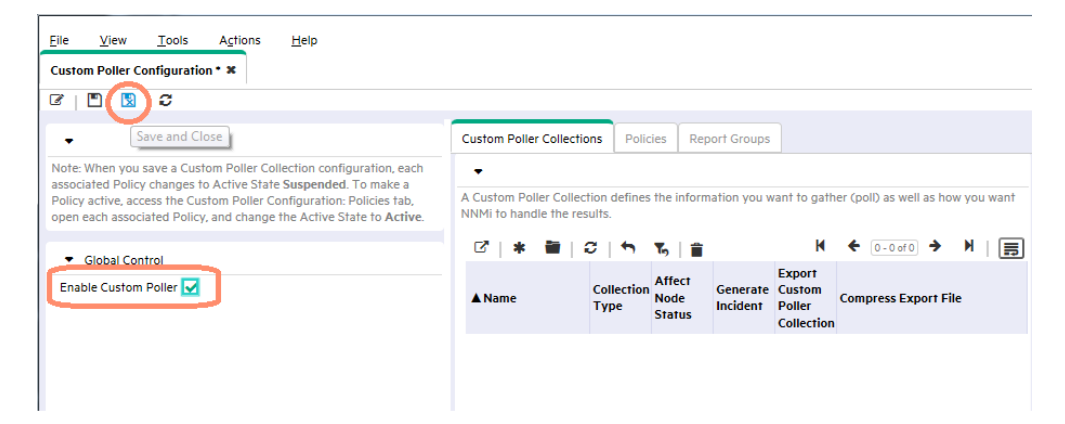

## Step 2: Create a Custom Poller Collection

After you enable Custom Poller, you are ready to create a Custom Poller Collection. A Custom Poller Collection defines the information you want to gather (poll) as well as how NNMi reacts to the gathered data.

In addition to a Custom Poller Collection, you should define at least one Custom Poller Policy. Each policy specifies the Node Group on which you apply the Custom Poller Collection.

A diagram of the hierarchy of Custom Poller Collections is depicted below:

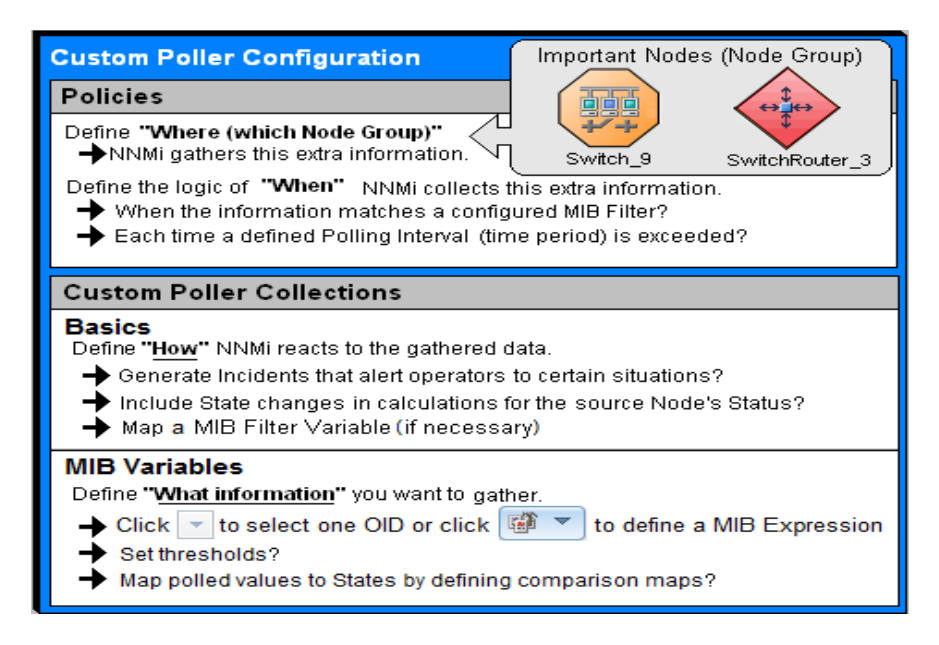

In our example, we are required to provide a MIB Filter value to select the disks we want NNMi to monitor. If we do not specify a MIB Filter Variable and MIB Filter, NNMi assumes the MIB variable does not have multiple instances.

To create our Custom Poller Collection:

- 1. Open the Custom Poller Configuration form:
  - a. Navigate to the Configuration workspace.
  - b. Expand the Monitoring folder.
  - c. Select Custom Poller Configuration.
- 2. Navigate to the Custom Poller Collections tab.
- 3. Click the \* New icon.
- 4. In the Name attribute of the Custom Poller Collections form, name the Collection DiskStorageUsed.
- 5. Check Affect Node Status and Generate Incident.
- 6. Specify a MIB variable the variable or expression on which collection needs to be done.

#### Note

With 10.00 version, a single custom collection can have multiple MIB variable or expressions within it. For more details, please look at the *Create Custom Poller Configurations* section in *NNMi Online Help for Administrators*.

7. In the **MIB Variables** tab, click on the **\*** New icon to define a new variable or expression.

| Custom Poller Configuration * <b>*</b> Custom Poller Collection * <b>*</b>                                                                                                    |                                                                                                    |
|----------------------------------------------------------------------------------------------------|----------------------------------------------------------------------------------------------------|
| 6 🖺 🗎 🕄 🗧 📋                                                                                                    |                                                                                                    |
| ▼ Basics                                                                                                    | MIB Variables                                                                                                    |
| When modifying an existing Custom Poller Collection, all associated<br>Policies will be suspended when the modifications are saved.   Name Disk StorageUsed Collection Type Affect Node Status Export Custom Poller Collection Compress Export File                                                                                    | Specify at least one MIB variable for the collection discover and poll.    Specify at least one MIB variable for the collection discover and poll.    Specify at least one MIB variable for the collection discover and poll.     Specify at least one MIB variable for the collection discover and poll.     Specify at least one MIB variable for the collection discover and poll.     Specify at least one MIB variable for the collection discover and poll.     Specify at least one MIB variable for the collection discover and poll.     Specify at least one MIB variable for the collection discover and poll.     Specify at least one MIB variable for the collection discover and poll.     Specify at least one MIB variable for the collection discover and poll.     Specify at least one MIB variable for the collection discover and poll.     Specify at least one MIB variable for the collection discover and poll.     Specify at least one MIB variable for the collection discover and poll. |
| Generate Incident  Incident Source Object Custom Polled Instance                                                                                                    |                                                                                                    |
| Required for multiple instance (repeating) MIB Variables only. The<br>MIB Filter Variable is the MIB variable whose value you want to use<br>as a filter to determine which instances of the MIB Expression to<br>Custom Poll. You must also specify a MIB Filter value when creating<br>the associated Policy.<br>MIB Filter Variable |                                                                                                    |

#### Note

Starting version 10.00, NNMi custom poller support a new collection type called *Bulk* collection. For more on this, refer to the *Release Notes* and *Online Help* of NNMi. For this example, select the Collection Type as *Instance*.

| <u>File View T</u> ool                                                                                                    | ls A <u>c</u> tions <u>H</u> elp                                                       |  |  |  |  |
|----------------------------------------------------------------------------------------------------|----------------------------------------------------------------------------------------|--|--|--|--|
| Custom Poller Configura                                                                                                    | ation * X Custom Poller Collection * X                                                 |  |  |  |  |
|                                                                                                    | 3 🗎                                                                                    |  |  |  |  |
|                                                                                                    |                                                                                        |  |  |  |  |
| <ul> <li>Basics</li> </ul>                                                                                                    |                                                                                        |  |  |  |  |
| When modifying an exis<br>Policies will be suspend                                                                                                    | sting Custom Poller Collection, all associated<br>ed when the modifications are saved. |  |  |  |  |
| * Name                                                                                                    | DiskStorageUsed                                                                        |  |  |  |  |
| <ul> <li>Collection Type</li> </ul>                                                                                                    | Instance $\bigtriangledown$                                                            |  |  |  |  |
| Affect Node Status                                                                                                    | Choose One                                                                             |  |  |  |  |
| Export Custom Poller<br>Collection                                                                                                    | Instance<br>Bulk                                                                       |  |  |  |  |
| Compress Export File                                                                                                    |                                                                                        |  |  |  |  |
| Generate Incident                                                                                                    |                                                                                        |  |  |  |  |
| <ul> <li>Incident Source</li> <li>Object</li> </ul>                                                                                                    | Custom Polled Instance $\bigtriangledown$                                              |  |  |  |  |
| Required for multiple instance (repeating) MIB Variables only. The<br>MIB Filter Variable is the MIB variable whose value you want to use<br>as a filter to determine which instances of the MIB Expression to<br>Custom Poll. You must also specify a MIB Filter value when creating<br>the associated Policy. |                                                                                        |  |  |  |  |
| MIB Filter Variable                                                                                                    | ₹~20<br>: : : : : :<br>*-:::::::::::::::::::::::::::::::::::                           |  |  |  |  |

8. In the MIB Expression attribute, click \* New to open a New MIB Expression form. At this time, give a name to this MIB Variable (in a single collection with multiple MIB variables, it is required to use unique names for each variable) and also select the "Report Data Type" based on the type of the MIB variables for which collection needs to be configured.

| <u>File V</u> iew <u>T</u> o<br>MIB Variable <b>X</b> | ols A <u>c</u> tions     | <u>H</u> elp     |           |              |               |                  |              |
|-------------------------------------------------------|--------------------------|------------------|-----------|--------------|---------------|------------------|--------------|
| C   🖺 🖺 関                                             | C 📋                      |                  |           |              |               |                  |              |
| (i) Changes are not                                   | committed until th       | e top-level form | is saved! |              |               |                  |              |
|                                                       |                          |                  |           |              |               |                  |              |
| <ul> <li>Basics</li> </ul>                            |                          |                  |           | Threshold    | Compari       | ison Maps        |              |
| <ul> <li>Name</li> </ul>                              |                          |                  |           | •            |               |                  |              |
| <ul> <li>MIB Expression</li> </ul>                    |                          | 7                | 7 🚮 🔻     | Optional. T  | he Threshol   | Id allows you to | o specify co |
| * Report Data Type                                    | Unset $\bigtriangledown$ |                  | SI        | iow Analysis | m value fo    | r the MIBExpre   | ssion. You   |
|                                                       | l1                       |                  | Q Q       | uick Find    |               |                  |              |
|                                                       |                          |                  | * N       | PW           | ased thresh   | holds you speci  | ify the num  |
|                                                       |                          |                  |           | uiside ille  | range. For    | time-based thr   | esholds yo   |
|                                                       |                          |                  |           | must fall ou | ifside the ra | inge over a slid | ling duratio |
|                                                       |                          |                  |           | Threshold    | Setting       | Choose On        | e 🔻          |

#### 9. Enter in a Unique Key, Name and Author.

This example uses the author Customer, which is the default.

| <u>Eile V</u> iew                     | Tools Actions <u>H</u> elp                                                                                         |                                                              |
|---------------------------------------|----------------------------------------------------------------------------------------------------|--------------------------------------------------------------|
| MIB Expression *                      | ×                                                                                                    |                                                              |
| C   🖺 🛱                               | R 🖸 📋                                                                                                    |                                                              |
| <ul> <li>Basics</li> </ul>            |                                                                                                    | Expression                                                   |
| When modifying a                      | n existing MIB Expression, all Custom Poller                                                                       | <ul> <li>Expression</li> </ul>                               |
| suspended when t                      | he modifications are saved.                                                                                        | To view an example of creating a MIB Expression, click here. |
| To test your MIB E<br>Actions → Graph | expression definition, select File $\rightarrow$ Save, then<br>MIB Expression. You will be asked to select a Node. | Expression                                                   |
| * Name                                | DiskStorage lsed                                                                                                   |                                                              |
| Author                                | Customer V                                                                                                    | MIB Variable                                                 |
|                                       |                                                                                                    |                                                              |
|                                       |                                                                                                    | OK Clear Cancel                                              |
|                                       |                                                                                                    |                                                              |

10.Create the MIB expression.

11. Write out the expression before working with the user interface. In this example, the MIB expression is:

((hrStorageSize / 1000) \* hrStorageAllocationUnits)

12. When specifying the expression, begin by inserting all of the operands. The operands in this expression include / and \*.

| <u>F</u> ile <u>V</u> iew                                                                               | Tools Actions <u>H</u> elp                                                                                                    |                                                                                            |
|----------------------------------------------------------------------------------------------------|----------------------------------------------------------------------------------------------------|--------------------------------------------------------------------------------------------|
| MIB Expression *                                                                                        | x                                                                                                    |                                                                                            |
| C   🖺 🖪                                                                                                 | 関 😂 💼                                                                                                    |                                                                                            |
| <ul> <li>Basics</li> </ul>                                                                              |                                                                                                    | Expression                                                                                 |
| When modifying an<br>Policies associated<br>suspended when t<br>To test your MIB E<br>Actions → Graph I | existing MIB Expression, all Custom Poller<br>with variables that use this MIB Expression will be<br>he modifications are saved.<br>xpression definition, select File $\rightarrow$ Save, then<br>MIB Expression. You will be asked to select a Node. | Expression     To view an example of creating a MIB Expression, click here.     Expression |
| <ul> <li>Unique Key</li> </ul>                                                                          | com.mycompany.mibexpr.DiskStorageUsed                                                                                                    |                                                                                            |
| * Name                                                                                                  | DiskStorageUsed                                                                                                    | MIB Variable                                                                               |
| Author                                                                                                  | Customer 🗸 🕼 🔹                                                                                                    | Constant Value Enter<br>+ - + / -><br>Delete<br>OK Clear Cancel                            |

- 13. After you select each operand, place the cursor in the location where you want to insert a MIB variable.
- 14. Navigate the MIB Variable tree to select the hrStorageUsed and hrStorageAllocationUnits variables.

## 15.Add the constant 1000.

| <u>F</u> ile <u>V</u> iew                                     | Tools Actions <u>H</u> elp                                                                                                    |                                                                             |
|---------------------------------------------------------------|----------------------------------------------------------------------------------------------------|-----------------------------------------------------------------------------|
| MIB Expression * a                                            | e l                                                                                                    |                                                                             |
|                                                               | 🛛 C 🔒                                                                                                    |                                                                             |
| <ul> <li>Basics</li> </ul>                                    |                                                                                                    | Expression                                                                  |
| When modifying an<br>Policies associated<br>suspended when th | existing MIB Expression, all Custom Poller<br>with variables that use this MIB Expression will be<br>ne modifications are saved. | Expression     To view an example of creating a MIB Expression, click here. |
| To test your MIB E:<br>Actions → Graph N                      | xpression definition, select File $\rightarrow$ Save, then<br>4IB Expression. You will be asked to select a Node.                | Expression ((hr StorageUsed / 1000)    hr StorageAllocationUnits)           |
| <ul> <li>Unique Key</li> <li>Name</li> </ul>                  | com.mycompany.mibexpr.DiskStorageUsed                                                                                            |                                                                             |
| Author                                                        | Customer 🗸 🕼 🔹                                                                                                    | MiB Variable hrStoraoeAllocationUnits.                                      |

#### 16.Click Save and Close.

Specify a MIB Filter Variable. This example uses hrStorageDescr.

17. From the MIB Filter Variable entry, navigate to the hrStorageDescr value.

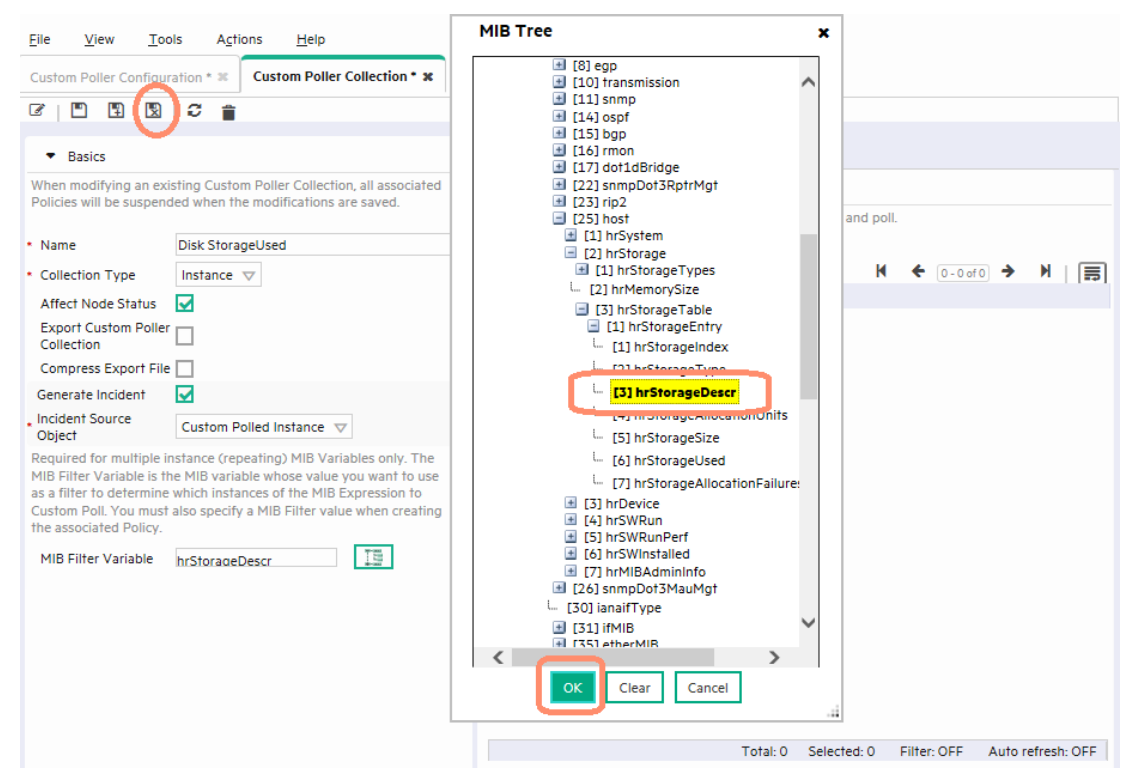

Finally, set a threshold to trigger an alarm. This example uses 11800000 as the threshold value with a rearm value of 11700000. The alarm triggers with just one sample above the threshold.

18. Navigate to the Thresholds tab.

19. In the High Value attribute, enter 11800000.

20.In the High Value Rearm attribute, enter 11700000.

21. In the High Trigger Count attribute, enter 1.

| <u>E</u> ile <u>V</u> iew <u>T</u> oo                        | ls A <u>c</u> tions <u>H</u> elp             |       |                                                 |                                    |                                                               |                   |
|--------------------------------------------------------------|----------------------------------------------|-------|-------------------------------------------------|------------------------------------|---------------------------------------------------------------|-------------------|
| MIB Variable * 🗙                                             |                                              |       |                                                 |                                    |                                                               |                   |
|                                                              | C 📋                                          |       |                                                 |                                    |                                                               |                   |
| (i) Changes are not                                          | committed until the top-level form is saved! |       |                                                 |                                    |                                                               |                   |
| ▼ Basics                                                     |                                              |       | Threshold Compa                                 | rison Maps                         |                                                               |                   |
| Name                                                         | DiskStorageUsed                              |       | •                                               |                                    |                                                               |                   |
| <ul> <li>MIB Expression</li> <li>Report Data Type</li> </ul> | DiskStorageUsed                              | ▼ 翻 ▼ | Optional. The Thresh<br>minimum and or a ma     | old allows you f<br>ximum value fo | o specify conditions that ca<br>or the MIBExpression. You n   | an cha<br>must ai |
|                                                              |                                              |       | For count-based three<br>polled value must fall | holds you spec<br>outside the rar  | tify the number of times the<br>nge over a sliding duration i | at the<br>window  |
|                                                              |                                              |       | Threshold Setting<br>Type                       | Count $\bigtriangledown$           |                                                               |                   |
|                                                              |                                              |       | High State                                      | Choose Or                          | ne 🗸                                                          |                   |
|                                                              |                                              | ſ     | High Value                                      | 11800000                           |                                                               |                   |
|                                                              |                                              | L L   | High Value Rearm                                | 11700000                           |                                                               |                   |
|                                                              |                                              |       | High Trigger Count                              |                                    |                                                               |                   |
|                                                              |                                              |       | <ul> <li>High Duration</li> </ul>               | 0.00                               | Seconds                                                       |                   |
|                                                              |                                              |       | High Window<br>Duration                         | 0.00                               | Seconds                                                       |                   |
|                                                              |                                              |       | Low State                                       | Choose Or                          | ne 🗸                                                          |                   |
|                                                              |                                              |       | Low Value                                       |                                    |                                                               |                   |
|                                                              |                                              |       | Low Value Rearm                                 |                                    |                                                               |                   |
|                                                              |                                              |       | Low Trigger Count                               |                                    |                                                               |                   |
|                                                              |                                              |       | <ul> <li>Low Duration</li> </ul>                | 0.00                               | Seconds 🔝                                                     |                   |
|                                                              |                                              |       | Low Window<br>Duration                          | 0.00                               | Seconds $\bigtriangledown$                                    |                   |

#### 22.Click Save and Close;

You now have a Custom Poller Collection.

23. Create a policy for the Custom Poller Collection that looks for / ('root' partition) at the start of the value.

## Step 3: Create a Policy for a Custom Poller Collection

A Policy defines which Node Groups are participating in this Custom Poller Collection and how often the variable is polled. It is also used to define the MIB filter to select specific instances. You can create more than one Policy associated with a Custom Poller Collection.

1. To begin, navigate to the **Policies** tab and select the **\* New** icon.

| <u>Eile View Tools Actions H</u> elp                                                                                                    |                                                                                  |
|----------------------------------------------------------------------------------------------------|----------------------------------------------------------------------------------|
| Custom Poller Configuration * 🕷                                                                                                    |                                                                                  |
|                                                                                                    | $\frown$                                                                         |
| •                                                                                                    | Custom Poller Collections Policies Report Groups                                 |
| Note: When you save a Custom Poller Collection configuration, each                                                                        | •                                                                                |
| Policy active, access the Custom Polic Configuration: Policies tab,<br>open each associated Policy, and change the Active State to Active | Policies define the Node Group and polling interval you want NNMi<br>Collection. |
| <ul> <li>Global Control</li> </ul>                                                                                                    | C (*) 🗃   C   🔨 76   🗂 🛛 K                                                       |
| Enable Custom Poller 🔽                                                                                                    | ▲ Or Name Active State Collection MIB Filter                                     |

2. In the Name attribute, enter ServerUsedDiskSpace.

NNMi displays this name in the incident browser, whenever an associated incident is generated for the Custom Poll.

3. Specify the Ordering.

Because you can create more than one Policy associated with a Custom Poller Collection, you need to specify an order to remove ambiguity when a node is matched to more than one policy.

For example, you might want a Custom Poller Collection to run against a Node Group for Routers and a Node Group for Switches. You also might want to poll the routers every 5 minutes and the Switches every 8 minutes.

If a node is both a switch and a router, then it is not allowed to be polled twice by the same collection. You might decide that if a node is both a switch and a router, it is important that it be polled more quickly (using the Router policy). Therefore, you use a higher priority order number for the Router Policy. When you specify an order, the node is matched against the highest priority policy (lowest Ordering number).

Because we have only one Policy for a Collection, we do not need to be concerned about this order.

- 4. In the Ordering attribute, accept the default value of 1.
- 5. Use the Quick Find pull down menu to select the Collection that we previously defined (DiskStorageUsed).
- 6. Change the Active State to Active.
- 7. Use the Quick Find pull down menu to select the HostResourceNodes Node Group.
- 8. Specify the MIB Filter.
- Recall that the values from our SNMP walk, the *root* partition always started with /. Therefore, in the MIB Filter attribute, enter '/' as the filter. Avoid matching all instances by entering the asterisk (\*) as the filter. This could lead to a large number of matches and adversely affect NNMi Custom Poller performance.
- 10. Specify the Polling Interval.

In NNMi, you cannot force a Custom Poll. (The Status Poll or Configuration Poll options from the Actions menu do not include the Custom Poller.) Therefore, while initially setting up your Custom Polls, you might want to set the Polling Interval fairly short, so you do not have to wait a long time for each poll cycle.

11. For the purposes of this example, set the Polling Interval attribute to 1 minute. As a best practice, after you have set up your Custom Polls as desired, select a longer Polling Interval. Using short Polling Intervals can adversely affect NNMi Custom Poller performance.

12. Click Save and Close to save your Policy.

**TIP:** If you make a change to a Custom Poller Collection configuration after you save it (for example, change the **High Value**), NNMi automatically changes the Active State of the associated Custom Poller Policies to Suspended. If this occurs, open the Policy configuration and change the Active State back to Active.

| Custom Poller Configuration * **       Custom Poller Policy * x         Image: Configuration * **       Custom Poller Policy * x         Image: Configuration * **       Custom Poller Policy * x         Image: Configuration * **       Custom Poller Policy * x         Image: Configuration * **       ServerUsedDiskSpace         Image: Configuration **       ServerUsedDiskSpace         Image: Configuration **       ServerUsedDiskSpace         Image: Configuration **       DiskStorageUsed         Image: Configuration **       Image: Configuration **         Image: Configuration **       Image: Configuration **         Image: Configuration **       Image: Configuration **         Image: Configuration **       Image: Configuration **         Image: Configuration **       Custom Policy **         Valid values include:       *         *       alpha-numeric string (for exact match)         *       range of numbers (example, 1-6)         *       Wildcard (*) representing any combination of zero or more characters, numbers, or both. (examples *vian, vian*, *vian*)         *       exclude declaration (!) to exclude items (examples !1-3, !*vian, !vian) | <u>F</u> ile <u>V</u> iew <u>T</u>                                                                                | ools Actions <u>H</u> elp                                                                                                    |
|----------------------------------------------------------------------------------------------------|----------------------------------------------------------------------------------------------------|----------------------------------------------------------------------------------------------------|
| Image: ServerUsedDiskSpace         • Name         • Ordering         • Ordering         • Collection         DiskStorageUsed         • Active State         • Active State         • HostResourceNodes         * Wild values include:         • alpha-numeric string (for exact match)         • range of numbers (example, 1-6)         • Wildcard (*) representing any combination of zero or more characters, numbers, or both. (examples *vian, vian*, *vian*)         • exclude declaration (!) to exclude items (examples 11-3, !*vian, !vian)                                                                                                    | Custom Poller Config                                                                                              | uration * 3% Custom Poller Policy • 3%                                                                                                    |
| Basics     Name     ServerUsedDiskSpace     Ordering     I     Collection     DiskStorageUsed     ✓      Active State     Node Group     HostResourceNodes     X      ✓      HostResourceNodes     X      ✓      ✓     Valid values include:     alpha-numeric string (for exact match)     range of numbers (example, 1-6)     Wildcard (*) representing any combination of zero or more characters, numbers, or both. (examples *vian, vian*, *vian*)     exclude declaration (!) to exclude items (examples 11-3, !*vian, Ivian)                                                                                                    | ¢   🖿 🖼 🖪                                                                                                    | a) 🛛 💼                                                                                                    |
| Basics     Name     ServerUsedDiskSpace     Ordering     I     Collection     DiskStorageUsed     Active      Active      HostResourceNodes     X      X      I     I     Valid values include:     alpha-numeric string (for exact match)     range of numbers (example, 1-6)     Wildcard (*) representing any combination of zero or more characters, numbers, or both. (examples *vian, vian*, *vian*)     exclude declaration (!) to exclude items (examples 11-3, !*vian, !vian)                                                                                                    |                                                                                                    | <b>.</b>                                                                                                    |
| Name     ServerUsedDiskSpace     Ordering     I     Collection     DiskStorageUsed     Active      Active      HostResourceNodes     X      X      I     I     Valid values include:         alpha-numeric string (for exact match)         range of numbers (example, 1-6)     Wildcard (*) representing any combination of zero or more characters, numbers, or both. (examples *vian, vian*, *vian*)     exclude declaration (!) to exclude items (examples 11-3, !*vian, !vian)                                                                                                    | <ul> <li>Basics</li> </ul>                                                                                        |                                                                                                    |
| Ordering     I     Collection     DiskStorageUsed     Active State     Node Group     HostResourceNodes     X                                                                                                    | * Name                                                                                                    | ServerUsedDiskSpace                                                                                                    |
| Collection     DiskStorageUsed     T     Active State     Node Group     HostResourceNodes     X     W     HostResourceNodes     X     W     W     HostResourceNodes     X     W     W     O                                                                                                    | <ul> <li>Ordering</li> </ul>                                                                                      | 1                                                                                                    |
| <ul> <li>Active State <ul> <li>Active </li> <li>Node Group <ul> <li>HostResourceNodes</li> <li>X </li> <li>IIB Filter</li> </ul> </li> <li>Valid values include: <ul> <li>alpha-numeric string (for exact match)</li> <li>range of numbers (example, 1-6)</li> <li>Wildcard (*) representing any combination of zero or more characters, numbers, or both. (examples *vlan, vlan*, *vlan*)</li> <li>exclude declaration (!) to exclude items (examples 11-3, !*vlan, !vlan)</li> </ul> </li> </ul></li></ul>                                                                                                    | Collection                                                                                                    | DiskStorageUsed                                                                                                    |
| Node Group HostResourceNodes  X  Wild Filter  Valid values include: alpha-numeric string (for exact match) ange of numbers (example, 1-6) Wildcard (*) representing any combination of zero or more characters, numbers, or both. (examples *vian, vian*, *vian*) exclude declaration (!) to exclude items (examples 11-3, !*vian, !vian)                                                                                                    | Active State                                                                                                    | Active 🗢                                                                                                    |
| MIB Filter 7 Valid values include: • alpha-numeric string (for exact match) • range of numbers (example, 1-6) • Wildcard (*) representing any combination of zero or more characters, numbers, or both. (examples *vlan, vlan*, *vlan*) • exclude declaration (!) to exclude items (examples !1-3, !*vlan, !vlan)                                                                                                    | Node Group                                                                                                    | HostResourceNodes X 🗸 🗃 🗸                                                                                                    |
| Valid values include:<br>• alpha-numeric string (for exact match)<br>• range of numbers (example, 1-6)<br>• Wildcard (*) representing any combination of zero or more characters, numbers, or both. (examples *vlan,<br>vlan*, *vlan*)<br>• exclude declaration (!) to exclude items (examples !1-3, !*vlan, !vlan)                                                                                                    | MIB Filter                                                                                                    |                                                                                                    |
| Valid values include:<br>• alpha-numeric string (for exact match)<br>• range of numbers (example, 1-6)<br>• Wildcard (*) representing any combination of zero or more characters, numbers, or both. (examples *vlan,<br>vlan*, *vlan*)<br>• exclude declaration (!) to exclude items (examples !1-3, !*vlan, !vlan)                                                                                                    | 1                                                                                                    |                                                                                                    |
|                                                                                                    | Valid values include:<br>• alpha-numer<br>• range of num<br>• Wildcard (*) :<br>vlan*, *vlan*)<br>• exclude decla | ic string (for exact match)<br>Ibers (example, 1-6)<br>representing any combination of zero or more characters, numbers, or both. (examples *vlan,<br>aration (1) to exclude items (examples !1-3, !*vlan, !vlan) |
| Indicate multiple entries by separating each with a comma (.). See Help $ ightarrow$ Using the Custom Poller Policy Form.                                                                                                    | Indicate multiple ent                                                                                             | ries by separating each with a comma (.). See Help $ ightarrow$ Using the Custom Poller Policy Form.                                                                                                    |
| Polling Interval 60.00 Seconds V                                                                                                    | Polling Interval                                                                                                  | 60.00 Seconds 🗸                                                                                                    |
|                                                                                                    |                                                                                                    |                                                                                                    |
|                                                                                                    |                                                                                                    |                                                                                                    |

## Step 4: Create a Report Group for Custom Collection(s)

Report Groups are used to defined which custom poller collections are reported to the NNM iSPI Performance for Metrics. Once the Report Group is created, the same is seen (dynamically) as a new report Extension Pack on the NPS and appears in the Reporting tree on the iSPI Performance for Metrics Reports Home Page.

1. To begin, navigate to the Report Groups tab and select the 🎽 New icon.

| Eile <u>V</u> iew <u>Tools</u> Actions <u>H</u> elp<br>Custom Poller Configuration • <b>×</b>                                                                                                    |                                                                                                    |
|----------------------------------------------------------------------------------------------------|----------------------------------------------------------------------------------------------------|
| Image: Contract of the second second sec | Custom Poller Collections Policies Report Groups                                                                                                    |
| make a Policy active, access the Custom Polier Configuration:<br>Policies tab, open each associated Policy, and change the Active<br>State to Active.                                                                                                    | Performance for Metrics.  Caution: Deleting a Report Group will remove all historical iSPI Performance for Metrics data associated with the Report Group. |
| Enable Custom Poller 🖌                                                                                                    | _<br>♂  <b>*</b> ■   ♂   ┑ ҧ   會 K ← ⊙-⊙or⊙ → N   團<br>▲Nam                                                                                               |

2. Give the Report Group a name (this name appears as an extension pack name in NPS) and add a "New" collection to the Report Group.

| Eile <u>V</u> iew <u>T</u> ools A <u>c</u> tions <u>H</u> elp  |                                                                                                    |
|----------------------------------------------------------------|----------------------------------------------------------------------------------------------------|
| Custom Poller Configuration * <b>*</b> Report Group * <b>*</b> |                                                                                                    |
| C 🖺 🖪 🕄 🗧 🍵                                                    |                                                                                                    |
| ▼ Basics                                                       | Report Collections                                                                                                    |
| Name DiskStorageUsed                                           | •                                                                                                    |
|                                                                | Caution:<br>Deleting a Report Collection will remove all historical ISPI Performance for Metrics data associated with<br>the Report Collection. |
|                                                                | * ≝   ♡   ┶   ≝ H ← 0-000 → H   扇                                                                                                    |
|                                                                | Custom Poller Collections                                                                                                    |
|                                                                |                                                                                                    |
|                                                                |                                                                                                    |
|                                                                |                                                                                                    |

3. Select the required Custom Collection(s) and click Save and Close.

| Eile           | <u>V</u> iew       | Tools       | Actions       | <u>H</u> elp         |            |  |  |
|----------------|--------------------|-------------|---------------|----------------------|------------|--|--|
| Report         | Collectio          | n ×         |               |                      |            |  |  |
| 6              | •                  | 30          | Î             |                      |            |  |  |
| () (           | hanges ar          | re not comm | itted until t | ne top-level form is | saved!     |  |  |
|                |                    |             |               |                      |            |  |  |
| • 1            | Basics             |             |               |                      |            |  |  |
| Custo<br>Colle | om Poller<br>ction | Disk        | StorageUse    | d ×⊽                 | <b>a</b> • |  |  |
|                |                    |             |               |                      |            |  |  |
|                |                    |             |               |                      |            |  |  |

#### NOTE:

A single report group can have multiple relevant Custom Collections added within it. That is, for relevant MIB variables/expressions data, a single Report Extension Pack can show all data.

Also, note that it is NOT mandatory to export a custom collection to send the collection data into NPS reports.

# View the Results of Your Custom Poll

## Step 1: View the Node Collections Associated with Custom Poller Policies

After you configure your Custom Poller Collections, you can view the Custom Poller objects. NNMi identifies these objects as Custom Node Collections.

To view Custom Node Collections:

- 1. Navigate to the Monitoring workspace.
- 2. Select Custom Node Collections.

NNMi displays a table view of all Custom Node Collections that includes:

- The Custom Node Collection status.
- The topology node associated with the Custom Node Collection.
- The Active State for the associated policy.
- · The date and time the Status was last modified.
- The name of each policy associated with each Custom Node Collection.
- Discovery information regarding the MIB Poll Variable on each topology node, such as Discovery State, the time stamp when the Discovery State was last modified, and Discovery State Information.

## Step 2: View the Details of a Custom Node Collection

To view the details for a specific Custom Node Collection, double-click the Node Collection of interest.

As shown in the example below, you can see any incidents that have been generated, the Status history, Conclusions, and Polled Instances.

| <u>File V</u> iew <u>T</u> o     | ols A <u>c</u> tions | <u>H</u> elp     |          |           |             |                  |                    |           | User Name: system        | NNMi Role: Ac | Imini  |
|----------------------------------|----------------------|------------------|----------|-----------|-------------|------------------|--------------------|-----------|--------------------------|---------------|--------|
| Custom Node Collectio            | ons × Custom N       | ode Collection 🗴 |          |           |             |                  |                    |           |                          |               |        |
| 6 6 6                            |                      |                  |          |           |             |                  |                    |           |                          |               |        |
| <ul> <li>Basics</li> </ul>       |                      |                  |          | Incidents | s Status Co | nclusions Custo  | m Polled Instances |           |                          |               |        |
| Node                             | mimcisco3            |                  | <b>a</b> | -         |             |                  |                    |           |                          |               |        |
| Active State                     | Active               |                  |          | C I       | 🖬   🕫   🖴   |                  |                    |           |                          | K € 1-1       | l of 1 |
| Sidius                           |                      |                  |          | MIB       | Expression  | ▼ № Filter Value | Display Attribute  | Node      | Custom Poller Collection | Active State  | State  |
| Custom Poller Policy             | DiskStorageUsed      |                  | 🚮 🛨      | lfinO     | utPackets   | .1 1             | sc0                | mimcisco3 | DiskStorageUsed          | Active        | Aug    |
| Discovery State                  | Completed            |                  |          |           |             |                  |                    |           | geosed                   |               |        |
| Discovery State Last<br>Modified | August 23, 2016      | 11:50:51 AM MDT  |          |           |             |                  |                    |           |                          |               |        |

## Step 3: View Details of a Polled Instance

Another useful view is the **Custom Polled Instances** view. The first time the specified MIB variable is discovered, the results appear in a Polled Instance object. The Polled Instance object is updated whenever a change in the MIB Poll Variable's State is detected and includes the most recent polled value that caused the State to change.

#### Note

The Custom Polled Instance value does not necessarily reflect the most recent polled value. It is the value that caused the State change, which might not be subsequent value.

To view Custom Polled Instances:

- 1. Navigate to the Monitoring workspace.
- 2. Select Custom Polled Instances.

This view allows you to easily see all the Polled Instances that are polled by a specific Custom Poller Collection. For example, you can sort the view based on the MIB variable to see all the Polled Instances for a particular Custom Poller Collection.

The following table does not include the Custom Poller Collection Name. However, it lists the names of the MIB Variable being polled. Each collection has only one MIB Poll Variable. Therefore, if you use a unique name for your Custom Poller Collection variables, it is easy to associate the Custom Poller Collection with the MIB Poll Variable

As shown in the example below, another server has the / drive mapped to MIB Suffix (or instance) .1.

| Custom   | Polled Instances | ×                |                  |                       |     |              |                   |                |                          |              |                          |            |
|----------|------------------|------------------|------------------|-----------------------|-----|--------------|-------------------|----------------|--------------------------|--------------|--------------------------|------------|
| 2        | C 🕱              | <b>*) %</b>      |                  |                       |     |              |                   |                |                          |              | М                        | <b>+</b> [ |
| Status   | State            | Last State Chang | MIB Variable     | MIB Expression        | мів | Filter Value | Display Attribute | Node           | Custom Poller Collection | Active State | ▼ State Last Modified    |            |
| ۸        | ۸                | 195.33333333333  | DiskStorageUsed  | IfInOutPackets        | .1  | 1            | sc0               | mimcisco3      | mahesh-test              | Suspended    | Aug 23, 2016 11:59:14 PM |            |
| ۸        | ۸                | 161.33333333333  | DiskStorageUsed  | IfInOutPackets        | .1  | 1            | sc0               | mimcisco2      | mahesh-test              | Suspended    | Aug 23, 2016 11:58:23 PM |            |
| <u>^</u> | ۸                | 113.61           | DiskStorageUsed  | IfInOutPackets        | .1  | 1            | Fa0/0             | sp-unnum8      | mahesh-test              | Suspended    | Aug 23, 2016 12:00:48 PM |            |
| ۸        | <u>^</u>         | 120.18           | DiskStorageUsed  | IfInOutPackets        | .1  | 1            | sc0               | mimcisco4      | mahesh-test              | Suspended    | Aug 23, 2016 12:00:32 PM |            |
| 1        | <u>^</u>         | 1,047.81666666   | DiskStorageUsed  | IfInOutPackets        | .1  | 1            | Fa0/0/0           | mimcisco854    | mahesh-test              | Suspended    | Aug 23, 2016 12:00:31 PM |            |
| ۸        | <u>*</u>         | 9,191.93666666   | DiskStorageUsed  | IfInOutPackets        | .1  | 1            | Gi1/1             | sp-cisco-basic | mahesh-test              | Suspended    | Aug 23, 2016 12:00:19 PM |            |
| <u>A</u> | <u>A</u>         | 994.02           | DiskStorageLIsed | IfInOutPackets        | 1   | 1            | Ea0               | mimcisco4k1-   | mahesh-test              | Suspended    | Aug 23, 2016 12:00:14 PM |            |
| <u>A</u> | <u>د</u>         | 1,184.633333333  | DiskStorageUsed  | IfInOutPackets        | .1  | 1            | Fa0/0             | sp-unnum3      | DiskStorageUsed          | Suspended    | Aug 23, 2016 12:00:13 PM | J          |
| <u>*</u> | 1                | 1,197.13666666   | DiskStorageUsed  | IfInOutPackets        | .1  | 1            | VIO               | mimcisco550    | mahesh-test              | Suspended    | Aug 23, 2016 11:59:52 AM |            |
| ۸        | <u>*</u>         | 122.35           | DiskStorageUsed  | IfInOutPackets        | .1  | 1            | sc0               | sp-cp-cisco55  | mahesh-test              | Suspended    | Aug 23, 2016 11:59:50 AM |            |
| <u>^</u> | ۸                | 968.676666666    | DiskStorageUsed  | IfInOutPackets        | .1  | 1            | et.1.1            | NDISTRIB       | mahesh-test              | Suspended    | Aug 23, 2016 11:59:40 AM |            |
| ۸        | ٨                | 1,131.84666666   | DiskStorageUsed  | IfInOutPackets        | .1  | 1            | FaO               | mimcisco4k2-   | mahesh-test              | Suspended    | Aug 23, 2016 11:59:40 AM |            |
| ۸        | ۸                | 115.1133333333   | DiskStorageUsed  | <b>IfInOutPackets</b> | .1  | 1            | 0                 | mimtst25       | mahesh-test              | Suspended    | Aug 23, 2016 11:58:43 AM |            |

## Step 4: Evaluate the Results of the Custom Poll

To evaluate the results of our example Custom Poll, trigger the threshold to see the changed State and the generated incident.

1. Copy a few large files onto the disk of the Server to increase the disk usage.

As shown in the following example, copying a few large files onto the disk of the Server causes the Status of the Custom Node Collection to change to Major.

| Custom    | Node Collections 🗶        |                |                         |                      |                |                        |                                                                     |
|-----------|---------------------------|----------------|-------------------------|----------------------|----------------|------------------------|---------------------------------------------------------------------|
| 6         | 1 8 8 h 5                 |                |                         |                      |                |                        |                                                                     |
| Status    | Node                      | Active Stat    | € ▼Status Last Modified | Custom Poller Policy | Discovery Stat | Discovery State Last M | Discovery State Information                                         |
| 1         | mimtst24                  | Suspended      | Aug 23, 2016 11:57:17   | DiskStorageUsed      | Completed      | Aug 23, 2016 11:50:49  |                                                                     |
| ۸         | SKINNER                   | Suspended      | Aug 23, 2016 11:56:56   | DiskStorageUsed      | Completed      | Aug 23, 2016 11:50:54  |                                                                     |
| ۸         | mimcisco4k1-fr            | Suspended      | Aug 23, 2016 11:56:39   | DiskStorageUsed      | Completed      | Aug 23, 2016 11:50:52  |                                                                     |
| ۸         | mimcisco4-noconn          | Suspended      | Aug 23, 2016 11:56:39   | DiskStorageUsed      | Completed      | Aug 23, 2016 11:50:51  |                                                                     |
| 1         | mimcisrt1                 | Suspended      | Aug 23, 2016 11:56:39   | DiskStorageUsed      | Completed      | Aug 23, 2016 11:50:50  |                                                                     |
| ۸         | mimcisco4                 | Suspended      | Aug 23, 2016 11:32:37   | DiskStorageUsed      | Completed      | Aug 23, 2016 11:50:50  |                                                                     |
| 0         | sp-vceftw27240038-floa    | ting Suspended | Aug 23, 2016 1:17:26    | DiskStorageUsed      | Completed      | Aug 23, 2016 11:50:52  |                                                                     |
| 0         | sp-vcefxtw2038000n-flo    | atir Suspended | Aug 23, 2016 1:17:26    | DiskStorageUsed      | Completed      | Aug 23, 2016 11:50:51  |                                                                     |
| 0         | sp-vcextw2820000a-floa    | tine Active    | Aug 23, 2016 1:17:26    | DiskStorageUsed      | Completed      | Aug 23, 2016 11:50:52  |                                                                     |
| 0         | sp-vcextw28220023-floa    | tin: Suspended | Aug 23, 2016 1:17:26    | DiskStorageUsed      | Completed      | Aug 23, 2016 11:50:51  |                                                                     |
| $\oslash$ | sp-cp-c5500-ls1010        | Suspended      | Aug 23, 2016 1:17:26    | DiskStorageUsed      | Completed      | Aug 23, 2016 11:50:49  | No MIB instances found on node with filter value: 1                 |
| Ø         | sp-vceftw27330009-floa    | ting Suspended | Aug 23, 2016 1:17:26    | DiskStorageUsed      | Completed      | Aug 23, 2016 11:50:51  |                                                                     |
| $\oslash$ | sp-cp-hpov2k1             | Suspended      | Aug 23, 2016 1:17:26    | DiskStorageUsed      | Completed      | Aug 23, 2016 11:50:50  | No MIB instances found on node with filter value: 1                 |
| 0         | sp-vcefxtw201300h9-flo    | atir Suspended | Aug 23, 2016 1:17:26 .  | DiskStorageUsed      | Completed      | Aug 23, 2016 11:50:52  |                                                                     |
| $\oslash$ | sp-virt-fcmovm4           | Suspended      | Aug 23, 2016 1:17:26    | DiskStorageUsed      | Completed      | Aug 23, 2016 11:50:50  | No MIB instances found on node with filter value: 1                 |
| 0         | sp-esxi4                  | Suspended      | Aug 23, 2016 1:17:26 .  | DiskStorageUsed      | Failed         | Aug 24, 2016 12:23:37  | MIB Variable requested .1.3.6.1.2.1.2.2.1.17 does not exist on node |
| 0         | sp-cisco-basic-card-rhino | Suspended      | Aug 23, 2016 1:17:25    | DiskStorageUsed      | Completed      | Aug 23, 2016 11:50:52  | No MIB instances found on node with filter value: 1                 |
| 0         | sp-virt-no-snmp           | Suspended      | Aug 23, 2016 1:17:25    | DiskStorageUsed      | Failed         | Aug 23, 2016 11:50:47  | Node does not support SNMP                                          |
| 0         | sp-unnum4                 | Active         | Aug 23, 2016 12:56:42   | DiskStorageUsed      | Completed      | Aug 23, 2016 11:31:08  |                                                                     |
| 0         | mimcisco4k1-fr            | Active         | Aug 23, 2016 12:56:42   | DiskStorageUsed      | Completed      | Aug 23, 2016 11:31:06  |                                                                     |
| <b>~</b>  | en-vceftw27330000-floa    | tine Active    | Aug 23, 2016 12-56-65   | DiskStorageUsed      | Completed      | Aug 23 2014 11-30-55   |                                                                     |

#### Note

The Custom Node Collection Status is not necessarily equivalent to the Status of the Source Node.

2. Open one of Custom Collection nodes to see that the value of hrStorageUsed is above the High Value threshold. (This is the value that triggered the State change.)

|   | Nodes 36 Node 36           |                                 |         |              |              |              |              |                      |     |              |            |           |              |          |
|---|----------------------------|---------------------------------|---------|--------------|--------------|--------------|--------------|----------------------|-----|--------------|------------|-----------|--------------|----------|
|   | 6 6 8                      | 0                               |         |              |              |              |              |                      |     |              |            |           |              |          |
|   | <ul> <li>Basics</li> </ul> |                                 | < Custo | om Attril    | butes        | Node Groups  | Node Sensors | Custom Polled Instan | ces | Diagnostics  | Incidents  | Status    | Conclusic    | > ~      |
|   | Name                       | iptom9                          | -       |              |              |              |              |                      |     |              |            |           |              |          |
|   | Hostname                   | iptom9.ind.hp.com               | C.      | <b>a</b>   1 | 0   <b>h</b> |              |              |                      |     |              | М          | € 1 · 2 0 | 2 <b>→</b> H | F        |
|   | Address                    |                                 | Status  | Stat         | Last Sta     | te Chang Mil | Variable     | MIB Expression       | ٧V  | Filter Value | Display At | tribute   | Custom Poll  | er Colle |
|   | Status                     | Major                           | V       | V            | 115.113      | 3333331 Dis  | kStorageUsed | DiskStorageUsed      | .1  | 1            | 0          |           | DiskStorage  | Jsed     |
| ŀ | Node Management<br>Mode    | Managed 🗢                       |         |              |              |              |              |                      |     |              |            |           |              |          |
|   | Device Profile             | hpSunSolaris 🞲 🔻                |         |              |              |              |              |                      |     |              |            |           |              |          |
|   | Management Server          | nmccloudvm178                   |         |              |              |              |              |                      |     |              |            |           |              |          |
|   | Discovery                  |                                 |         |              |              |              |              |                      |     |              |            |           |              |          |
|   | Discovery State            | Discovery Completed             |         |              |              |              |              |                      |     |              |            |           |              |          |
|   | Last Completed             | August 23, 2016 11:30:16 AM MDT |         |              |              |              |              |                      |     |              |            |           |              |          |
|   | Notes                      |                                 |         |              |              |              |              |                      |     |              |            |           |              |          |
|   |                            |                                 |         |              |              |              |              |                      |     |              |            |           |              |          |

3. Navigate to the Incidents tab to see that an incident was generated.

The Incident message presents the various names used in creating the Custom Poller Collection. You can change this message by editing the Incident Configuration.

|                                          | ns Agrions Help                 |   |        |             |                                       |                       |                                 | l.                                       | Jser Name: system    | NNMi Role: Admi | nistrator   | Log Out |
|------------------------------------------|---------------------------------|---|--------|-------------|---------------------------------------|-----------------------|---------------------------------|------------------------------------------|----------------------|-----------------|-------------|---------|
| Nodes X Node X                           | Node 🕷                          |   |        |             |                                       |                       |                                 |                                          |                      |                 |             |         |
|                                          | C 🔒                             |   |        |             |                                       |                       |                                 |                                          |                      |                 |             |         |
| <ul> <li>Basics</li> <li>Name</li> </ul> | iptom9                          |   |        | ^           | < Node Senso                          | Custom Polled I       | nstances Diagnostics            | Incidents Status                         | Conclusions Sci      | heduled Outages | Outag       | > ~     |
| Hostname<br>Management<br>Address        | iptom9.ind.hp.com               |   |        | l           | I III III III IIII IIII IIIIIIIIIIIII | Last Occurrenc Correl | lati Message                    |                                          | I                    | € 1-1 of        | . → M       |         |
| Status<br>Node Management<br>Mode        | Major<br>Managed ⊽              |   |        | l           | A 🖏 8/                                | 23/16 11:58:4{ 🔀      | CustomPolledInstance of         | out of range in Custom                   | NodeCollection DiskS | torageUsed      |             |         |
| Device Profile                           | hpSunSolaris                    |   | i - 1  | L           |                                       |                       |                                 |                                          |                      |                 |             |         |
| Planagement Server                       | iniccioud vin 270               |   |        |             |                                       |                       |                                 |                                          |                      |                 |             |         |
| Discovery                                | Discovery Completed             |   |        |             |                                       |                       |                                 |                                          |                      |                 |             |         |
| Last Completed                           | August 23, 2016 11:30-16 AM MDT |   |        |             |                                       |                       |                                 |                                          |                      |                 |             |         |
| Notos                                    | August 19, 1010 11:00:10 Arthon |   |        |             |                                       |                       |                                 |                                          |                      |                 |             |         |
|                                          |                                 |   |        |             |                                       |                       |                                 |                                          |                      |                 |             |         |
|                                          |                                 |   |        | 1           |                                       |                       |                                 |                                          |                      |                 |             |         |
|                                          |                                 |   |        | ~           | Updated: 8/24/1                       | .6 02:22:05 AM        | Total: :                        | 1 Selected: 0                            | Filter: OFF          |                 | Auto refres | sh: OFF |
|                                          |                                 |   |        | ~           | Updated: 8/24/1                       | .6 02:22:05 AM        | Total: 1                        | 1 Selected: 0                            | Filter: OFF          |                 | Auto refree | sh: OFF |
| <ul> <li>Analysis</li> </ul>             |                                 |   |        | ~           | Updated: 8/24/1                       | .6 02:22:05 AM        | Total: :                        | 1 Selected: 0                            | Filter: OFF          |                 | Auto refre  | sh: OFF |
| ➤ Analysis<br>Node Summary : mim         | 115125 <b>3</b>                 | ^ | < Deta | ↓<br>ails Ø | Updated: 8/24/3<br>MIB Values Ç       | 6 02:22:05 AM         | Total: :<br>Scheduled Outages 🗸 | 1 Selected: 0<br>Outage History <i>3</i> | Filter: OFF          | Security 🕽      | Auto refree | sh: OFF |

4. To view the listing of possible Custom Attributes, open a Custom Poller incident and select the Custom Attributes tab.

| All Incidents 🕷 Inci                | ident * X Node 36                                      |        |                                                            |                         |                                                 |                                              |                                         |                                     |                                     |
|-------------------------------------|--------------------------------------------------------|--------|------------------------------------------------------------|-------------------------|-------------------------------------------------|----------------------------------------------|-----------------------------------------|-------------------------------------|-------------------------------------|
|                                     | C 📋                                                    |        |                                                            |                         |                                                 |                                              |                                         |                                     |                                     |
| <ul> <li>Basics</li> </ul>          |                                                        | ~      | General Correlated Par                                     | ents C                  | orrelated Children                              | Custom Attribute                             | s Diagnostics                           | Registration                        |                                     |
| Message                             |                                                        |        | •                                                          |                         |                                                 |                                              |                                         |                                     |                                     |
| CustomPolledInstanc                 | e out of range in CustomNodeCollection DiskStorageUsed |        | NNMi lists the Custom Attn<br>table, click the Restore Def | ibutes fo<br>ault Setti | r incidents in the ord<br>ngs icon to restore t | ler in which they are<br>he Custom Attribute | received from the<br>order for the sele | SNMP trap. If you<br>cted incident. | sort or filter the Custom Attribute |
| <ul> <li>Severity</li> </ul>        | Major 🗢                                                |        | ଟା 🖬 । ଟା 🖴                                                |                         |                                                 |                                              |                                         | м                                   | ← 1-13 of 21 → ▶                    |
| <ul> <li>Priority</li> </ul>        | None 🗸                                                 |        | Name                                                       | Туре                    | Value                                           |                                              |                                         |                                     |                                     |
| <ul> <li>Lifecycle State</li> </ul> | Registered $\bigtriangledown$                          |        | com.hp.ov.nms.apa.sympt                                    | o String                | PolledInstanceMi                                | nor                                          |                                         |                                     | ~                                   |
|                                     |                                                        |        | cia.thresholdLowerBound                                    | String                  | 20                                              |                                              |                                         |                                     |                                     |
| Source Node                         | mimcisco3                                              |        | cia.thresholdUpperBound                                    | String                  | 11800000                                        |                                              |                                         |                                     |                                     |
| Source Object                       | sc0 🗊 🔻                                                |        | cia.thresholdCurrentValu                                   | e String                | Major                                           |                                              |                                         |                                     |                                     |
|                                     |                                                        |        | cia.thresholdMeasuredVa                                    | lı String               | 11800000                                        |                                              |                                         |                                     |                                     |
| Assigned To                         | ▽ 🗊 -                                                  |        | cia.custompoller.policy                                    | String                  | DiskStorageUsed                                 |                                              |                                         |                                     |                                     |
|                                     |                                                        |        | cia.custompoller.collectio                                 | n String                | DiskStorageUsed                                 |                                              |                                         |                                     |                                     |
| <ul> <li>Notes</li> </ul>           |                                                        |        | cia.custompoller.variable.                                 | e String                | [[hrStorageUsed                                 | [ 1000] hr Storage                           | AllocationUnits;                        |                                     |                                     |
| Notes                               |                                                        |        | cia.custompoller.variable.                                 | di String               | Total number of                                 | packets received and                         | d transmitted on a                      | n interface, using 3                | 2 bit counters. Computed by: (ifl   |
|                                     |                                                        |        | cia.custompoller.variable.                                 | hi String               | DiskStorageUsed                                 |                                              |                                         |                                     |                                     |
|                                     |                                                        |        | cia.custompoller.state                                     | String                  | Major                                           |                                              |                                         |                                     |                                     |
|                                     |                                                        |        | cia.custompoller.lastValu                                  | String                  | 11800000                                        |                                              |                                         |                                     | ~                                   |
|                                     |                                                        |        | cia.custompoller.miblnsta                                  | n String                | .1                                              |                                              |                                         |                                     |                                     |
|                                     |                                                        | $\sim$ | Updated: 8/24/16 03:55                                     | 27 AM                   |                                                 | I ofal: 21                                   | Selected: 0                             | Filter: OFF                         | Auto refresh: OFF                   |
|                                     |                                                        |        |                                                            |                         |                                                 |                                              |                                         |                                     |                                     |

- 5. For example, to display the most recent value that caused the Custom Node Collection Status to change, you might want to include the Custom Attribute **cia.custompoller.lastValue** in your message.
- 6. To verify that the Status of the Source Node has changed to Major, open the Source Node or select a Node View or Map.

| Custom Node Collections 🕷<br>🕲   🚰   🖉 🔏   🎌 🖽 | Custom Node Collection ≍<br><b>Q Q</b>   ≅ | Node ≍ Layer 2 Map C |           |         | iptcm9.ind.hp.com | * |
|------------------------------------------------|--------------------------------------------|----------------------|-----------|---------|-------------------|---|
|                                                |                                            | iptor                | n10 ipton | n12     |                   |   |
|                                                |                                            | deci                 | L2        |         |                   |   |
|                                                |                                            | ipts1                |           | iptcm11 |                   |   |
|                                                |                                            |                      | iptcm9    |         |                   |   |
| ₽¥.                                            |                                            |                      |           |         |                   |   |

After you verify that the Custom Poll is successful and NNMi properly indicates that the disk space is Major, return the disk to its previous State.

7. Delete the large file from the Server.

Verify the Custom Polled Collection's Status has returned to Normal, by opening the Custom Polled Collection form and navigating to the **Status** tab.

| Custom Polled Instanc      | es × Custom Polled Instance × |             |                                                    |   |     |
|----------------------------|-------------------------------|-------------|----------------------------------------------------|---|-----|
| 0   0   0                  |                               |             |                                                    |   |     |
| ▼ Basics                   |                               |             | Status Conclusions Incidents                       |   |     |
| Node                       | iptcm9                        | <b>ii</b> - | <ul> <li>Overall Status</li> </ul>                 |   |     |
| MIB Instance               | .3                            |             | Status Normal                                      |   |     |
| Filter Value               | 1                             |             | Status Last Modified April 26, 2016 1:43:25 AM PDT |   |     |
| Display Attribute          | iptcm9-3                      |             |                                                    |   |     |
| Active State               | Active                        |             | Status History                                     |   |     |
| Custom Node<br>Collection  | iptcm9                        | 🐨 👻         |                                                    | M | M 📑 |
| MIB Variable               | DiskStorageUsed               | <b>*</b>    | Sta: ▼ Time Stamp                                  |   |     |
| Custom Poller Policy       | ServerUsedDiskSpace           | <b>*</b>    | Ø 4/26/16 1:43 AM                                  |   |     |
| Collection                 | DiskStorageUsed               | <b>*</b>    |                                                    |   |     |
| Custom Polled Insta        | ince State                    |             |                                                    |   |     |
| Status                     | Normal                        |             |                                                    |   |     |
| State                      | Normal                        |             |                                                    |   |     |
| Last State Change<br>Value |                               |             |                                                    |   |     |
| State Last Modified        | Never                         |             |                                                    |   |     |

8. Verify that the incident has been closed by returning to the Incident form for the generated incident.

| All Incidents # Incident * Node # Incident *                                                                                                    |                                                                                                    |
|----------------------------------------------------------------------------------------------------|----------------------------------------------------------------------------------------------------|
| C' C E E C 📋                                                                                                    |                                                                                                    |
| <ul> <li>Basics</li> </ul>                                                                                                    | General Correlated Parents Correlated Children Custom Attributes Diagnostics Registration                                                                                                    |
| Message                                                                                                    | Details                                                                                                    |
| Interface Down                                                                                                    | Name InterfaceDown                                                                                                    |
| Severity Critical      Critical      Priority None      Closed      Closed      Clos | Category Fault ↓<br>Family Interface<br>Origin NNMi<br>Correlation Nature Root Cause                                                                                                    |
| Source Node mplsp04                                                                                                    | Duplicate Count 0 RCA Active  Correlation Notes                                                                                                    |
| Assigned To 🛛 🔍 🗃 🗸                                                                                                    | Incident duration: 39 minutes, 3 seconds, 211 ms Time incident detected: Tuesday, August 23, 2016 10:45:05<br>Tuesday, August 23, 2016 11:24:08 PM MDT. Incident cancelled by: InterfaceUp.                            |
| Notes                                                                                                    | First Occurrence<br>Time         August 23, 2016 10.45.05 PM MDT           Last Occurrence<br>Time         August 23, 2016 10.45.05 PM MDT           Origin Occurrence<br>Time         August 23, 2016 10.45.05 PM MDT |

9. Return to the Custom Polled Instances view to verify the value of the MIB Poll Variable is below the High State threshold.

| Network Node Manager i             | <u>E</u> ile ⊻i | iew      | Tools Actions       | <u>H</u> elp    |                 |     |              |                   |         |                          | User Name: sy | stem NNMI Role: Administra |
|------------------------------------|-----------------|----------|---------------------|-----------------|-----------------|-----|--------------|-------------------|---------|--------------------------|---------------|----------------------------|
| all Dashboards                     | Custom Po       | olled In | stances #           |                 |                 |     |              |                   |         |                          |               |                            |
| ₀ <sup>€</sup> Incident Management | 2   🖿           | C        | 8 h K               |                 |                 |     |              |                   |         |                          |               | ₩ € 1-12 of 65 →           |
| 🚠 Topology Maps                    | Status          | Stat     | e Last State Change | MIB Variable    | MIB Expression  | MIB | Filter Value | Display Attribute | Node    | Custom Poller Collection | Active State  | State Last Modified        |
| Gamma Monitoring                   | 0               | 0        | 11,975,884.8        | DiskStorageUsed | DiskStorageUsed | .3  | 1            | iptcm7-3          | iptcm7  | DiskStorageUsed          | Active        | Aug 23, 2016 11:59:14 PM   |
| Non-Normal Node Sensors            | 0               | ٢        | 11,989,540.864      | DiskStorageUsed | DiskStorageUsed | .3  | 1            | iptcm4-3          | iptcm4  | DiskStorageUsed          | Active        | Aug 23, 2016 11:58:23 PM   |
| III Non-Normal Physical Sensors    | 0               | 0        | 11,895,009.28       | DiskStorageUsed | DiskStorageUsed | .3  | 1            | iptom11-3         | iptcm11 | DiskStorageUsed          | Active        | Aug 23, 2016 12:00:48 PM   |
| III Non-Normal Chassis             | 0               | 0        | 11,896,922.112      | DiskStorageUsed | DiskStorageUsed | .3  | 1            | iptcm9-3          | iptcm9  | DiskStorageUsed          | Active        | Aug 23, 2016 12:00:32 PM   |
| Non-Normal Cards                   | 0               | 0        | 11,962,273.792      | DiskStorageUsed | DiskStorageUsed | .3  | 1            | iptcm5-3          | iptcm5  | DiskStorageUsed          | Active        | Aug 23, 2016 12:00:31 PM   |
| Non-Normal Interfaces              | 0               | 0        | 11,961,458.688      | DiskStorageUsed | DiskStorageUsed | .3  | 1            | iptmoh-3          | iptmoh  | DiskStorageUsed          | Active        | Aug 23, 2016 12:00:19 PM   |
| Non-Normal Nodes                   | 0               | ٢        | 11,895,001.088      | DiskStorageUsed | DiskStorageUsed | .3  | 1            | iptcm10-3         | iptcm10 | DiskStorageUsed          | Active        | Aug 23, 2016 12:00:14 PM   |
| Non-Normal SNMP Agents             | 0               | 0        | 11,992,043.52       | DiskStorageUsed | DiskStorageUsed | .3  | 1            | iptcm6-3          | iptcm6  | DiskStorageUsed          | Active        | Aug 23, 2016 12:00:13 PM   |
| Not Responding Addresses           |                 |          |                     |                 |                 |     |              |                   |         |                          |               |                            |
| Interface Performance              |                 |          |                     |                 |                 |     |              |                   |         |                          |               |                            |
| Chassis Redundancy Groups          |                 |          |                     |                 |                 |     |              |                   |         |                          |               |                            |
| E Card Redundancy Groups           |                 |          |                     |                 |                 |     |              |                   |         |                          |               |                            |
| Router Redundancy Groups           |                 |          |                     |                 |                 |     |              |                   |         |                          |               |                            |
| Node Groups                        |                 |          |                     |                 |                 |     |              |                   |         |                          |               |                            |
| E Custom Node Collections          |                 |          |                     |                 |                 |     |              |                   |         |                          |               |                            |
| E Custom Polled Instances          |                 |          |                     |                 |                 |     |              |                   |         |                          |               |                            |
|                                    |                 |          |                     |                 |                 |     |              |                   |         |                          |               |                            |

10. After completing your initial testing, set the poll rate back to the desired value; for example, 5 minutes.

## Step 5: View the custom collection(s) as Reports

To ensure that the exported collections are showing up in the iSPI Performance for Metrics Reports, do the following:

- 1. Select one of the Servers from node group HostResourceNodes
- 2. Click Action > HPE NNM iSPI Performance > Reporting Report Menu

| Network Node Manager i | Eile     | ⊻iew <u>T</u> ool | s Actions H           | elp                       |                |                         |                   |                 |    |                        | User Na          | me system |
|------------------------|----------|-------------------|-----------------------|---------------------------|----------------|-------------------------|-------------------|-----------------|----|------------------------|------------------|-----------|
|                        |          | _                 | Naps Maps             |                           | •              |                         |                   |                 |    |                        |                  |           |
| ull Dashboards         | Nodes    | к                 | Graphs                |                           | •              |                         |                   |                 |    |                        |                  |           |
| ه Incident Management  |          | 2 2               | Node Acce     Rolling | \$\$                      | 2              |                         |                   |                 |    | н                      | ostResourceNodes | ⊽         |
| 🔥 Topology Maps        | Status   | I 🛦 Name          | Ho <u>C</u> onfigurat | ion Details               | ) mt           | Security Group          | System Location   | Device Profile  | SN | l Status Last Modified | Notes            |           |
| Monitoring             | 0        | hp2626-1          | hp MIB Inform         | ation                     | JIt Tenant     | Default Security Group  |                   | «No SNMP»       |    | Apr 25, 2016 4:04:25   |                  |           |
| A Troubleshooting      | 0        | internet-swit     | int Custom At         | p Membership<br>tributes  | ultTenant      | Default Security Group  | building 6 Annex  | ciscoCat3524XL  | ~  | Aug 22, 2016 12:43:40  |                  |           |
|                        | 8        | internet-swit     |                       |                           | ult Tenant     | Default Security Group  |                   | «No SNMP»       |    | Apr 25, 2016 4:06:36   |                  |           |
| E No dec               | ∧        | internet-swit     | int M                 | - 1 M - 1 -               | nt2            | SecurityGroup2          | building 6 Annex  | «No SNMP»       | ~  | Apr 25, 2016 3:59:05   |                  |           |
|                        | 8        | internet swit     | 16 HP NNM is          | nj Mode<br>Pl Performance | Banart         | ing Report Manu         | ilding 6 Annex    | ciscoCat2950t24 | ~  | Apr 27, 2016 11:50:21  |                  |           |
| IIII Interfaces        | 0        | intsw-1           | int 🖸 Run Baseli      | ne Diagnostics            | Syncin         | terface and Node Groups | ilding 6 Annex    | cisco3560G-24P: | •  | Apr 25, 2016 3:58:31   |                  |           |
| III IP Addresses       | 0        | iptcm9            | ips 🔲 Show Attac      | ched End Nodes            | Perform        | mance Troubleshooting   |                   | ciscoCa12950124 |    |                        |                  |           |
| SNMP Agents            | <u>A</u> | ipv6-vlan5-s      | ipy Hypervisor        |                           | hnt2           | SecurityGroup2          | building 6 North  | hp3500-24G-PoE  | ~  | Aug 22, 2016 12:37:14  |                  |           |
| III Web Agents         | 0        | i <b>635</b> 0    | 16.78.56.99           | 16.78.56.99               | Default Tenant | Default Security Group  | LSPO north lab    | juniper J6350   | ~  | Aug 22, 2016 12:40:0   |                  |           |
| III IP Subnets         | = 😣      | lab-a             | lab-aftc.hpeswlab.ne  | r                         | Default Tenant | Default Security Group  |                   | «No SNMP»       |    | Apr 25, 2016 4:05:47   |                  |           |
| I VLANs                | 0        | lan-slc32-2       | 16.78.56.109          | 16.78.56.105              | Default Tenant | Default Security Group  | north LIT lab n-3 | lantronixSLC    | ~  | Aug 22, 2016 12:42:5   |                  |           |
| Chassis                |          | mpls2950-1        | mpls2950-1 ftchnes    | 16 78 56 59               | Default Tenant | Default Security Group  | building 6 Annex  | discoCat2950t24 | ~  | Aug 25 2016 8 57-01    |                  |           |

3. You can see a new item DiskStorageUsed in the Reporting Tree.

| HPE NNM iSPI Performance                                                                                                    |             |
|----------------------------------------------------------------------------------------------------|-------------|
| Current Status                                                                                                    |             |
| User: system (sign out)<br>Path: Interface_Health<br>Report:<br>Status: Ready<br>Filter: Set                                                                                                    |             |
| Preferences                                                                                                    |             |
| Reports<br>Cross Domain                                                                                                    | A           |
| <ul> <li>Custom Collection</li> <li>DiskStorageUsed</li> <li>DiskStorageUsed -CustomF</li> <li>Reporterts</li> </ul>                                                                               | bollMetrics |
| 법 Calendar<br>Calendar<br>Chart Detail<br>라 Heat Chart<br>라 Managed Inventory<br>라 Most Changed<br>라 Peak Period<br>라 Threshold Sleeve<br>답 Top N<br>답 Top N Chart<br>라 Top N Table<br>Top N Table | ufion       |
| Report History                                                                                                    |             |
| Topology Filter                                                                                                    |             |
| Time Control                                                                                                    |             |
| BI Server                                                                                                    |             |
| Cross Launching                                                                                                    |             |

4. Select a desired template (Top N Table in this example) and launch the report by selecting the right dimensions for the report.

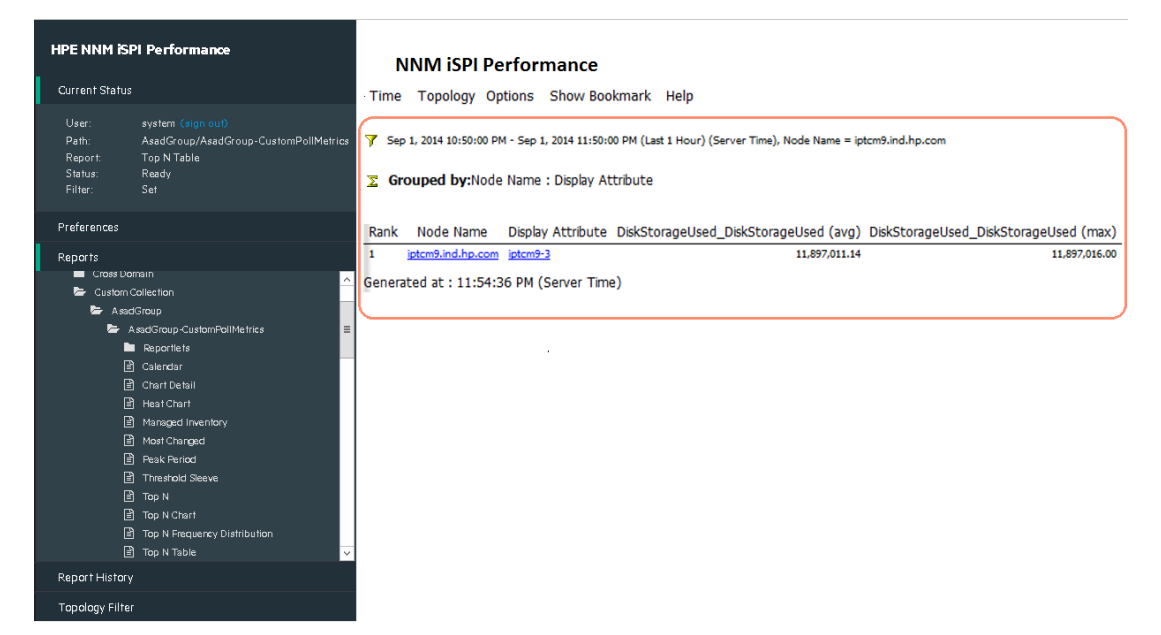

# **Export the Custom Poller Collection**

NNMi enables you to store all the Custom Poller samples to a Command Separated Values (CSV) file.

To enable this feature, check to enable Export Custom Poller Collection. This causes NNMi to generate CSV files for each collection. One can compress the exported CSV files by enabling Compress Export File.

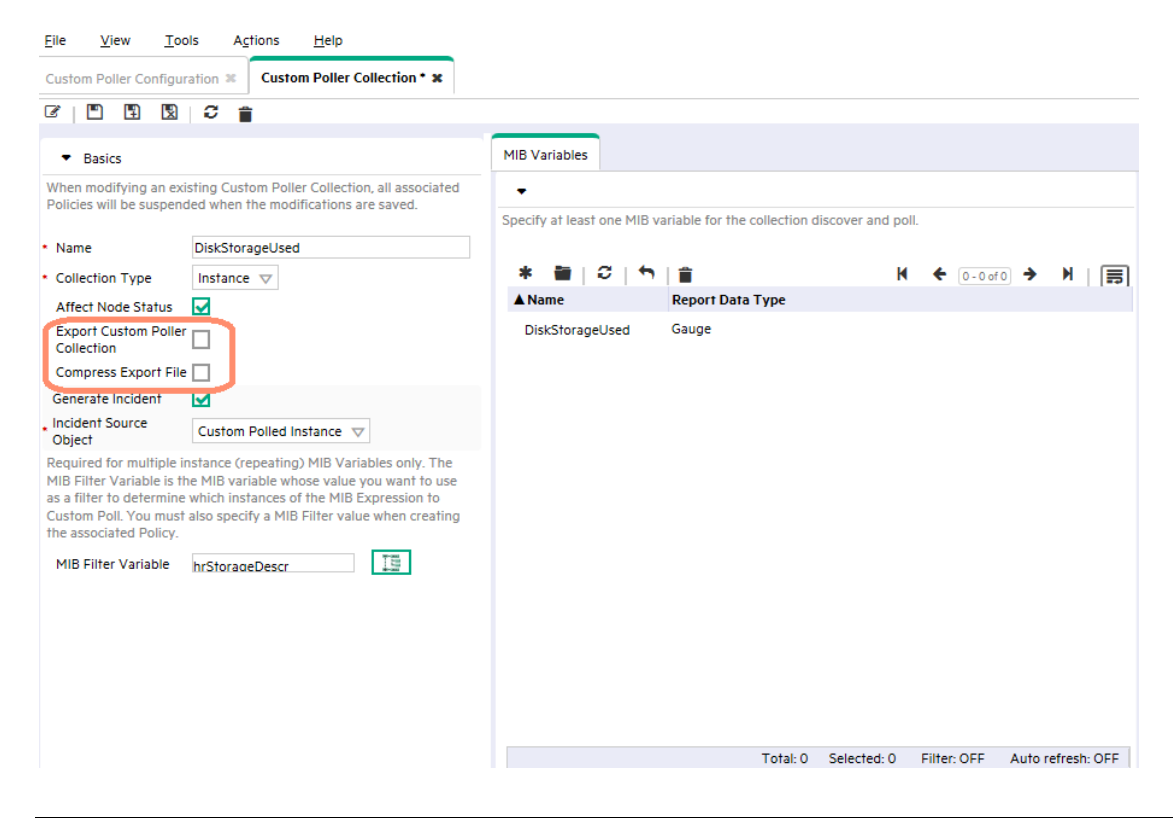

#### Note

The exported CSV file contains all samples, not just the samples that trigger a state change.

If the Export Custom Poller Collection attribute is enabled, NNMi exports the Custom Poller Collection to a comma-separated values (CSV) file that is written to the following directory (Periodic clean-up of this directory is recommended once the CSV files are consumed to avoid higher disk space utilization):

• Windows:

%NnmDataDir%¥shared¥nnm¥databases¥custompoller¥export¥final

• Linux:

\$NnmDataDir/shared/nnm/databases/custompoller/export/final

## Note

These flags are NOT required for exporting a custom collection as a Report Group in the iSPI Performance for Metrics (NPS). One must use these flags only if there is any third-party application or any other reason for analyzing the custom collected data.

| <u>File Edit View Favorites Iools Help</u>                               |                                                                             |       |          |                   |            |  |  |  |  |  |  |  |
|--------------------------------------------------------------------------|-----------------------------------------------------------------------------|-------|----------|-------------------|------------|--|--|--|--|--|--|--|
| 🔾 Back 🔹 🕤 🗸 🦻 🔎 Search 🎓 Folders 🕼 🔅 X 🌂 🛄 -                            |                                                                             |       |          |                   |            |  |  |  |  |  |  |  |
| Address 🛅 C: \nnm\nnmdata\shared\nnm\databases\custompoller\export\final |                                                                             |       |          |                   |            |  |  |  |  |  |  |  |
| Folders ×                                                                | Name 🔺                                                                      | Size  | Туре     | Date Modified     | Attributes |  |  |  |  |  |  |  |
|                                                                          | DiskStorageUsed_20100330203806218.csv DiskStorageUsed_20100330204232206_ccv | 21 KB | CSV File | 3/30/2010 8:42 PM | A          |  |  |  |  |  |  |  |
| E i bin                                                                  | DiskStorageUsed_20100330204731265.csv                                       | 25 KB | CSV File | 3/30/2010 8:52 PM | A          |  |  |  |  |  |  |  |
|                                                                          |                                                                             |       |          |                   |            |  |  |  |  |  |  |  |
| 🗄 🧰 examples                                                             |                                                                             |       |          |                   |            |  |  |  |  |  |  |  |
| 🕀 🧰 java                                                                 |                                                                             |       |          |                   |            |  |  |  |  |  |  |  |
| IDIN     Icense-agreements                                               |                                                                             |       |          |                   |            |  |  |  |  |  |  |  |
|                                                                          |                                                                             |       |          |                   |            |  |  |  |  |  |  |  |
| 🗄 🧰 migration                                                            |                                                                             |       |          |                   |            |  |  |  |  |  |  |  |
| 🕀 🧰 misc                                                                 |                                                                             |       |          |                   |            |  |  |  |  |  |  |  |
| E 💼 msg                                                                  |                                                                             |       |          |                   |            |  |  |  |  |  |  |  |
| 🗄 🧰 newconfig                                                            |                                                                             |       |          |                   |            |  |  |  |  |  |  |  |
| E C certificates                                                         |                                                                             |       |          |                   |            |  |  |  |  |  |  |  |
|                                                                          |                                                                             |       |          |                   |            |  |  |  |  |  |  |  |
|                                                                          |                                                                             |       |          |                   |            |  |  |  |  |  |  |  |
| 🗉 🧰 installation                                                         |                                                                             |       |          |                   |            |  |  |  |  |  |  |  |
| 🕀 🧰 log 📃                                                                |                                                                             |       |          |                   |            |  |  |  |  |  |  |  |
| 🗆 🧰 shared                                                               |                                                                             |       |          |                   |            |  |  |  |  |  |  |  |
|                                                                          |                                                                             |       |          |                   |            |  |  |  |  |  |  |  |
| actions                                                                  |                                                                             |       |          |                   |            |  |  |  |  |  |  |  |
| E Certificates                                                           |                                                                             |       |          |                   |            |  |  |  |  |  |  |  |
| E Coll                                                                   |                                                                             |       |          |                   |            |  |  |  |  |  |  |  |
|                                                                          |                                                                             |       |          |                   |            |  |  |  |  |  |  |  |
|                                                                          |                                                                             |       |          |                   |            |  |  |  |  |  |  |  |
| eventdb                                                                  |                                                                             |       |          |                   |            |  |  |  |  |  |  |  |

#### The CSV files can be imported into Microsoft Excel for easy viewing and graphing.

| A                                                                              |                  | В                | С                                             |                          | D                                | E                     | F       | G   | Н        |
|--------------------------------------------------------------------------------|------------------|------------------|-----------------------------------------------|--------------------------|----------------------------------|-----------------------|---------|-----|----------|
| 218 DiskStorageUsed_20100403102732859.csv:0d6b5062-f6d1-44ca-b                 | 9dd-113165ae9a9c | 15.2.127.135     | cheese.cnd.hp.com                             | ((.1.3.6.1.2.1.25.2.3.1. | 6 / 1000) * .1.3.6.1.2.1.25.2.3  | .1.4) 1270312174234.0 | 0 31250 | 0.2 | 11928150 |
| 219 DiskStorageUsed_20100403102732859.csv:0d6b5062-f6d1-44ca-b                 | 9dd-113165ae9a9c | 15.2.127.135     | cheese.cnd.hp.com                             | ((.1.3.6.1.2.1.25.2.3.1. | 6 / 1000) * .1.3.6.1.2.1.25.2.3. | 1.4) 1270312202984.0  | 0 28750 | 0.2 | 11928150 |
| 220 DiskStorageUsed_20100403102732859.csv:0d6b5062-f6d1-44ca-b                 | 9dd-113165ae9a9c | 15.2.127.135     | cheese.cnd.hp.com                             | ((.1.3.6.1.2.1.25.2.3.1. | 6 / 1000) * .1.3.6.1.2.1.25.2.3. | 1.4) 1270312232984.0  | 0 30000 | 0.2 | 11928150 |
| 221 DiskStorageUsed_20100403102732859.csv:0d6b5062-f6d1-44ca-b                 | 9dd-113165ae9a9c | 15.2.127.135     | cheese.cnd.hp.com                             | ((.1.3.6.1.2.1.25.2.3.1. | 6 / 1000) * .1.3.6.1.2.1.25.2.3  | 1.4) 1270312262984.0  | 0 30000 | 0.2 | 11928150 |
| 222 DiskStorageUsed_20100403102732859.csv:0d6b5062-f6d1-44ca-b9dd-113165ae9a9c |                  | 15.2.127.135     | cheese.cnd.hp.com                             | ((.1.3.6.1.2.1.25.2.3.1. | 6 / 1000) * .1.3.6.1.2.1.25.2.3. | 1.4) 1270312292984.0  | 0 30000 | 0.2 | 11928150 |
| 223 DiskStorageUsed_20100403102732859.csv:0d6b5062-f6d1-44ca-b9dd-113165ae9a9c |                  |                  | cheese.cnd.hp.com                             | ((.1.3.6.1.2.1.25.2.3.1. | 6 / 1000) * .1.3.6.1.2.1.25.2.3  | 1.4) 1270312324218.0  | 0 31234 | 0.2 | 11928228 |
| 224                                                                            |                  |                  |                                               |                          |                                  |                       |         |     |          |
| 225                                                                            |                  |                  |                                               |                          |                                  |                       |         |     |          |
| 226                                                                            | 13400000         |                  |                                               |                          |                                  |                       |         |     |          |
| 227                                                                            | 13200000         |                  |                                               |                          |                                  |                       |         |     |          |
| 228                                                                            | 13000000         |                  |                                               |                          |                                  |                       |         |     |          |
| 229                                                                            | 12800000         |                  |                                               |                          |                                  |                       |         |     |          |
| 230                                                                            | 12600000         |                  |                                               |                          |                                  |                       |         |     |          |
| 231                                                                            | 12400000         |                  |                                               |                          |                                  |                       |         |     |          |
| 232                                                                            | 12200000         |                  |                                               |                          |                                  |                       |         |     |          |
| 233                                                                            | 12000000         |                  |                                               | Series1                  |                                  |                       |         |     |          |
| 234                                                                            | 11800000         | -                |                                               |                          |                                  |                       |         |     |          |
| 235                                                                            | 11600000         |                  |                                               |                          |                                  |                       |         |     |          |
| 236                                                                            | 11400000         |                  |                                               |                          |                                  |                       |         |     |          |
| 237                                                                            | 11200000         |                  |                                               |                          |                                  |                       |         |     |          |
| 238                                                                            | 1 2 5            | 58 <u>7</u> 28 1 | 6 2 2 3 3 3 4 0 4 0 4 0 4 0 4 0 4 0 4 0 4 0 4 | 80                       |                                  |                       |         |     |          |
| 239                                                                            |                  | N N M 4 4 1      |                                               | 17                       |                                  |                       |         |     |          |
| 240                                                                            |                  |                  |                                               |                          |                                  |                       |         |     |          |

# **Troubleshooting Tips**

NNMi provides feedback on common errors. This section describes some common types of feedback.

For Custom Poller Collections, NNMi supports queries of the following types (as defined in the MIB). Watch for possible aliases on the types.

| Supported MIB Poll Variable Type | Supported MIB Filter Variable Type |  |  |  |  |  |
|----------------------------------|------------------------------------|--|--|--|--|--|
| INTEGER, Integer32               | INTEGER, Integer32                 |  |  |  |  |  |
| Unsigned32                       | Unsigned32                         |  |  |  |  |  |
| Counter, Counter32, Counter64    | Gauge, Gauge32                     |  |  |  |  |  |
| Gauge, Gauge32                   | OCTET STRING                       |  |  |  |  |  |
| TimeTicks                        | IP Address                         |  |  |  |  |  |
| OCTET STRING                     |                                    |  |  |  |  |  |

If you set up a Custom Poller Collection using a MIB Poll Variable or MIB Filter Variable of an unsupported type, NNMi displays an error in the Discovery State. NNMi also provides some additional information about the failure in the Discovery Information attribute.

| Custom I  | Custom Node Collections 🗶  |              |                        |                      |                |                        |                                                                     |  |  |  |  |  |
|-----------|----------------------------|--------------|------------------------|----------------------|----------------|------------------------|---------------------------------------------------------------------|--|--|--|--|--|
|           |                            |              |                        |                      |                |                        |                                                                     |  |  |  |  |  |
| Status    | Node                       | Active State | ▼ Status Last Modified | Custom Poller Policy | Discovery Stat | Discovery State Last M | Discovery State Information                                         |  |  |  |  |  |
| 0         | sp-vcefxtw201300h9-floatir | Active       | Aug 23, 2016 1:17:26 . | DiskStorageUsed      | Completed      | Aug 24, 2016 3:44:01 . |                                                                     |  |  |  |  |  |
| Ø         | sp-virt-fcmovm4            | Active       | Aug 23, 2016 1:17:26 . | DiskStorageUsed      | Completed      | Aug 24, 2016 3:44:00   | No MIB instances found on node with filter value: 1                 |  |  |  |  |  |
| 0         | sp-esxi4                   | Active       | Aug 23, 2016 1:17:26 . | DiskStorageUsed      | Failed         | Aug 24, 2016 3:43:58   | MIB Variable requested .1.3.6.1.2.1.2.2.1.17 does not exist on node |  |  |  |  |  |
| $\oslash$ | sp-cisco-basic-card-rhino  | Active       | Aug 23, 2016 1:17:25 . | DiskStorageUsed      | Completed      | Aug 24, 2016 3:44:02   | No MIB instances found on node with filter value: 1                 |  |  |  |  |  |

If no Polled Instances pass the defined filter, you also see a notification in the Discovery Information attribute.

| Custom I          | Custom Node Collections ¥  |              |                        |                      |                |                        |                                                     |  |  |  |  |  |  |
|-------------------|----------------------------|--------------|------------------------|----------------------|----------------|------------------------|-----------------------------------------------------|--|--|--|--|--|--|
| C   🗃   C 🕸   🦘 🔥 |                            |              |                        |                      |                |                        |                                                     |  |  |  |  |  |  |
| Status            | Node                       | Active State | ▼ Status Last Modified | Custom Poller Policy | Discovery Stat | Discovery State Last M | Discovery State Information                         |  |  |  |  |  |  |
| <b>V</b>          | sp-vcextw2820000a-floating | Active       | Aug 23, 2016 1:17:26.  | DiskStorageUsed      | Completed      | Aug 24, 2016 3:44:00.  |                                                     |  |  |  |  |  |  |
| 0                 | sp-vcextw28220023-floatin  | Active       | Aug 23, 2016 1:17:26 . | DiskStorageUsed      | Completed      | Aug 24, 2016 3:44:00.  |                                                     |  |  |  |  |  |  |
| $\oslash$         | sp-cp-c5500-ls1010         | Active       | Aug 23, 2016 1:17:26 . | DiskStorageUsed      | Completed      | Aug 24, 2016 3:43:59   | No MIB instances found on node with filter value: 1 |  |  |  |  |  |  |
| 0                 | sp-vceftw27330009-floating | Active       | Aug 23, 2016 1:17:26 . | DiskStorageUsed      | Completed      | Aug 24, 2016 3:44:01 . |                                                     |  |  |  |  |  |  |

Custom Poller log messages can be found in the nnm.\*.log and nnm-trace.\*.log files.

# We appreciate your feedback!

If an email client is configured on this system, by default an email window opens when you click here.

If no email client is available, copy the information below to a new message in a web mail client, and then send this message to **network-management-doc-feedback@hpe.com**.

Product name and version: NNMi 10.30

Document title: Step-by-Step Guide to Custom Poller

Feedback:

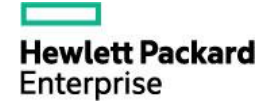

<sup>©</sup> Copyright 2017 Hewlett Packard Enterprise Development LP. The information contained herein is subject to change without notice. The only warranties for Hewlett Packard Enterprise products and services are set forth in the express warranty statements accompanying such products and services. Nothing herein should be construed as constituting an additional warranty. Hewlett Packard Enterprise shall not be liable for technical or editorial errors or omissions contained herein.